Witaj w prezentacji "krok po kroku" dot. rekrutacji na studia w Uniwersytecie Wrocławskim!

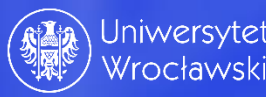

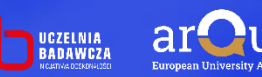

| 🖻 🗷 Zaloguj się - IRK × +                                                                     |                           |                        |
|-----------------------------------------------------------------------------------------------|---------------------------|------------------------|
| $\leftarrow \rightarrow \ C \qquad \qquad \bigcirc \ \ \ \land \ \ \ \ \ \ \ \ \ \ \ \ \ \ \$ | er/consent/?kod=          |                        |
| Krok 1;<br>Utworzenie konta na<br>stronie<br>www.irka.uni.wroc.pl                             |                           |                        |
|                                                                                               | Uniwersytet<br>Wrocławski | Uniwersytet Wrocławski |

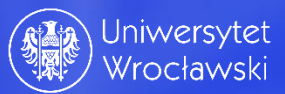

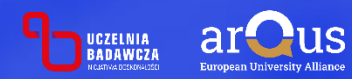

← → C

O A https://irka.uni.wroc.pl/pl/auth/register/consent/

# Krok 2; Informacje dot. przetwarzania danych osobowych

Informacje dotyczące przetwarzania danych osobowych

1. Administratorem Pani/Pana danych osobowych jest Uniwersytet Wrocławski z siedzibą przy pl. Uniwersytecki 1, 50-137 Wrocław;

2. Administrator powołał inspektora ochrony danych, z którym można się skontaktować poprzez adres e-mail: IOD@uwr.edu.pl;

3. Pan/Pana dane osobowe przetwarzane będą dla celów postępowania rekrutacyjnego na studia oraz dokumentowania przebiegu studiów i wykorzystywane do celów statutowych, archiwalnych, statystycznych. Podstawą prawną przetwarzania jest udzielona zgoda oraz wypełnienie obowiązku prawnego ciążącego na administratorze. Zgoda może być cofnięta w dowolnym momencie, jednak będzie to bez wpływu na zgodność z prawem przetwarzania, którego już dokonano oraz na przetwarzanie, którego podstawa jest wypełnienie obowiązku prawnego;

4. Podanie danych jest dobrowolne, jednakże odmowa ich podania albo wycofanie zgody na przetwarzanie przed zakończeniem rekrutacji są równoznaczne z brakiem możliwości uczestniczenia w procesie rekrutacji na studia;

5. Dane nie będą udostępniane podmiotom zewnętrznym z wyjątkiem podmiotów, z którymi Uczelnia zawarła stosowne umowy powierzenia przetwarzania, podmiotów wnioskujących o udostępnienie o lie będzie ku termu podstawa prawna, a także przypadków przewidzianych przepisami prawa, w tym w szczególności ustawy z dnia 20 lipca 2018 r., prowo o szkolnictwie wyższym i nauce (Dz. U. z 2018 r., poz. 1668 z późn. zm.);

6. Pan/Pana dane osobowe przetwarzane będą przez okres 6 miesięcy po zakończeniu rekrutacji, w razie przyjęcia na studia Pani/Pana dane osobowe będą przetwarzane w celu dokumentacji przebiegu studiów na podstawie przepisów ustawy Prawo o szkolnictwie wyższym i nauce oraz aktów wykonawczych do tej ustawy przez czas trwania studiów, a następnie w celach archiwalnych przez okres 50 lat;

7. Posiada Pani/Pan prawo dostępu do treści swoich danych oraz z zastrzeżeniem przepisów prawa: prawo ich sprostowania, usunięcia, ograniczenia przetwarzania, oraz prawo do ich przeniesienia;

8. Decyzje w Pani/Pana sprawie nie będą podejmowane w sposób zautomatyzowany a dane nie będą poddawane profilowaniu;

9. Ma Pani/Pan prawo wniesienia skargi do Prezesa Urzędu Ochrony Danych Osobowych.

Ø Rezvgnui

10. Kandydaci przyjmowani są na studia I, II stopnia oraz jednolite magisterskie na podstawie wpisu na listę studentów (kandydat otrzymuje na swoim osobistym koncie rejestracyjnym informację o przyjęciu na studia). Cudzoziemcy dodatkowo otrzymują decyzję administracyjną Rektora o przyjęciu na studia. Kandydaci nieprzyjęci na studia otrzymują decyzję administracyjną decyzję administracyjną o domowie przyjęciu na studia. Ww. decyzję administracyjną docyzję administracyjną o przyjęciu na studia. Kandydaci nieprzyjęci na studia Usa o przyjęciu na studia otrzymują decyzję administracyjną o domowie przyjęcia na studia. Ww. decyzję administracyjną doręzane są za pośrednictwem systemu internetowej Rekrutacji Kandydaciw (IRK) za Urzędowym Poświadczeniem Odbioru (UPO).

Kandydat może zrezygnować z elektronicznego doręczenia decyzji dotyczącej danego zgłoszenia rekrutacyjnego do momentu jej udostępnienia na osobistym koncie rejestracyjnym kandydata w systemie IRK, przy czym cudzoziemcy zobowiązani są wówczas do wskazania na osobistym koncie rejestracyjnym w systemie IRK adresu do doręczeń na terytorium Rzeczypospolitej Polskiej lub innego państwa członkowskiego Unii Europejskiej albo wskazania pełnomocnika lub pełnomocnika do doręczeń na terytorium Rzeczypospolitej Polskiej.

W przypadku rezygnacji z elektronicznego doręczenia decyzja zostanie dostarczona wyłącznie w tradycyjny sposób (listem poleconym, za potwierdzeniem odbioru).

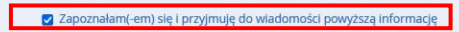

Wyrażam zgodę na przetwarzanie molch danych osobowych w celach postępowania rekrutacyjnego na studia oraz dokumentowania przebiegu studiów i wykorzystywanie ich do celów: statutowych, archiwalnych i statystycznych, zgodnie z Art. 4 Rozporządzenia Parlamentu Europejskiego i Rady (UE) 2016/679 z dnia 27 kwietnia 2016 r. w sprawie ochrony osob fizycznych w związku z przetwarzaniem danych osobowych i w sprawie swobodnego przepływu takich danych oraz uchylenia dyrektywy 95/46/WE (ogdine rozporządzenie o ochronie danych) z dnia 27 kwietnia 2016 r. (Dz. Urz. UE. L Nr 119). Wiem, że podanie danych jest dobrowolne, jednak konieczne do realizacji celów, w jakich zostały zebrane. Podstawą przetwarzania danych kandydata na studia jest ustawa z dnia 20 lipca 2018 r. Prawo o szkolnictwie wyższym i nauce (Dz. U. z 2022 r. poz. 574 z późn.zm.) i rozporządzenie Ministra Nauki I Szkolnictwa Wyższego z dnia 27 września 2018 r. w sprawie studiów (Dz. U. z 2018 r. poz. 1861 z późn. zm.).

🗹 Wyrażam zgodę

Błędy danych

Ċ

Przyjmuję do wiadomości, że Uniwersytet Wrocławski nie ponosi odpowiedzialności za błędne wprowadzenie danych przez kandydata w systemie IRK.

Należy zaznaczyć zgody i kliknąć "Kontynuuj"

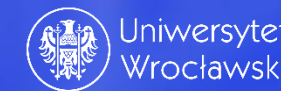

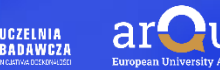

# Krok 3; wprowadzanie danych logowania

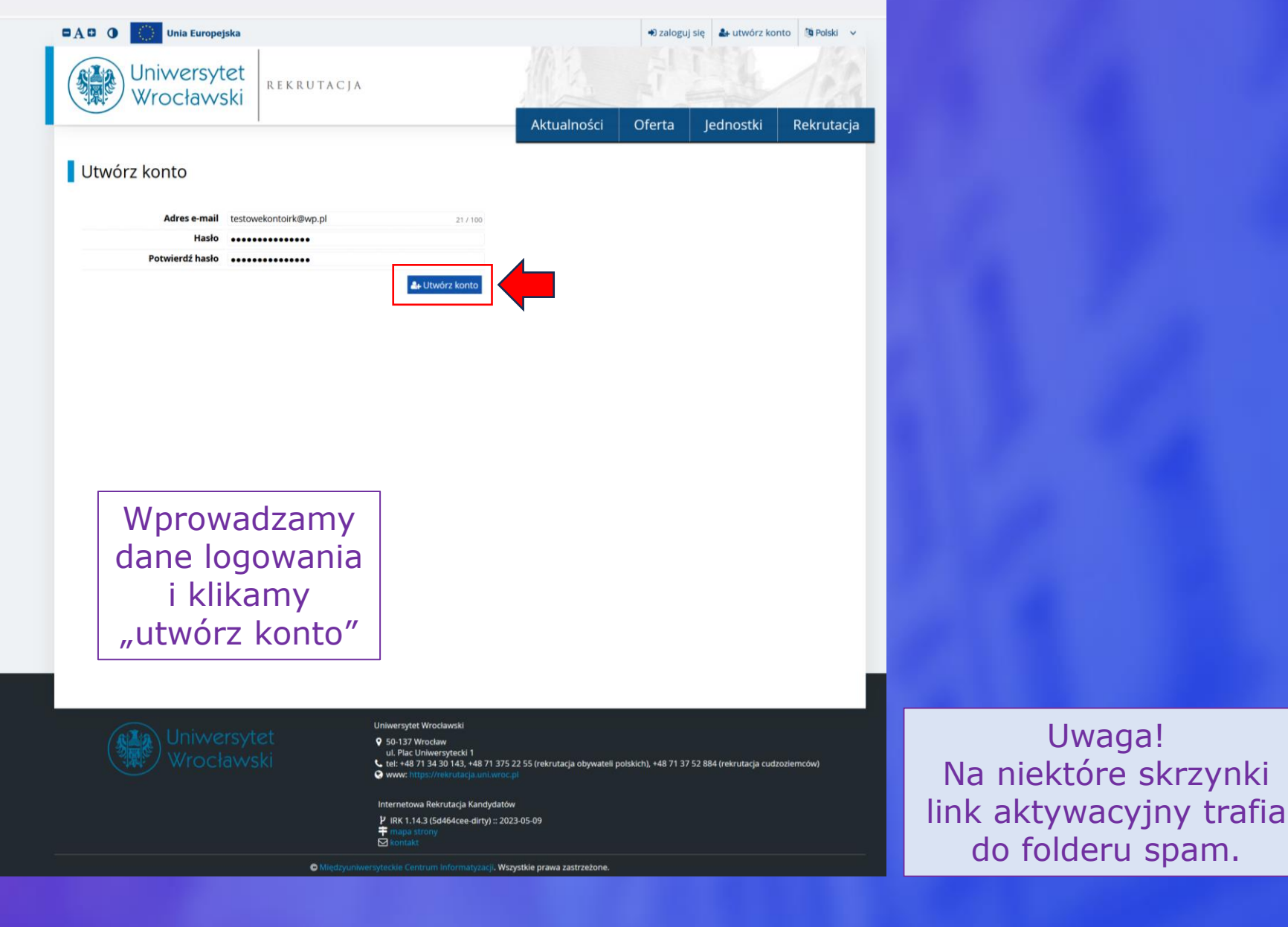

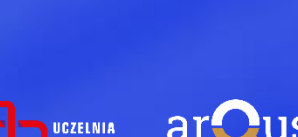

BADAWCZA

Uniwersytet

Wrocławski

# Krok 4; Potwierdzenie aktywacji konta

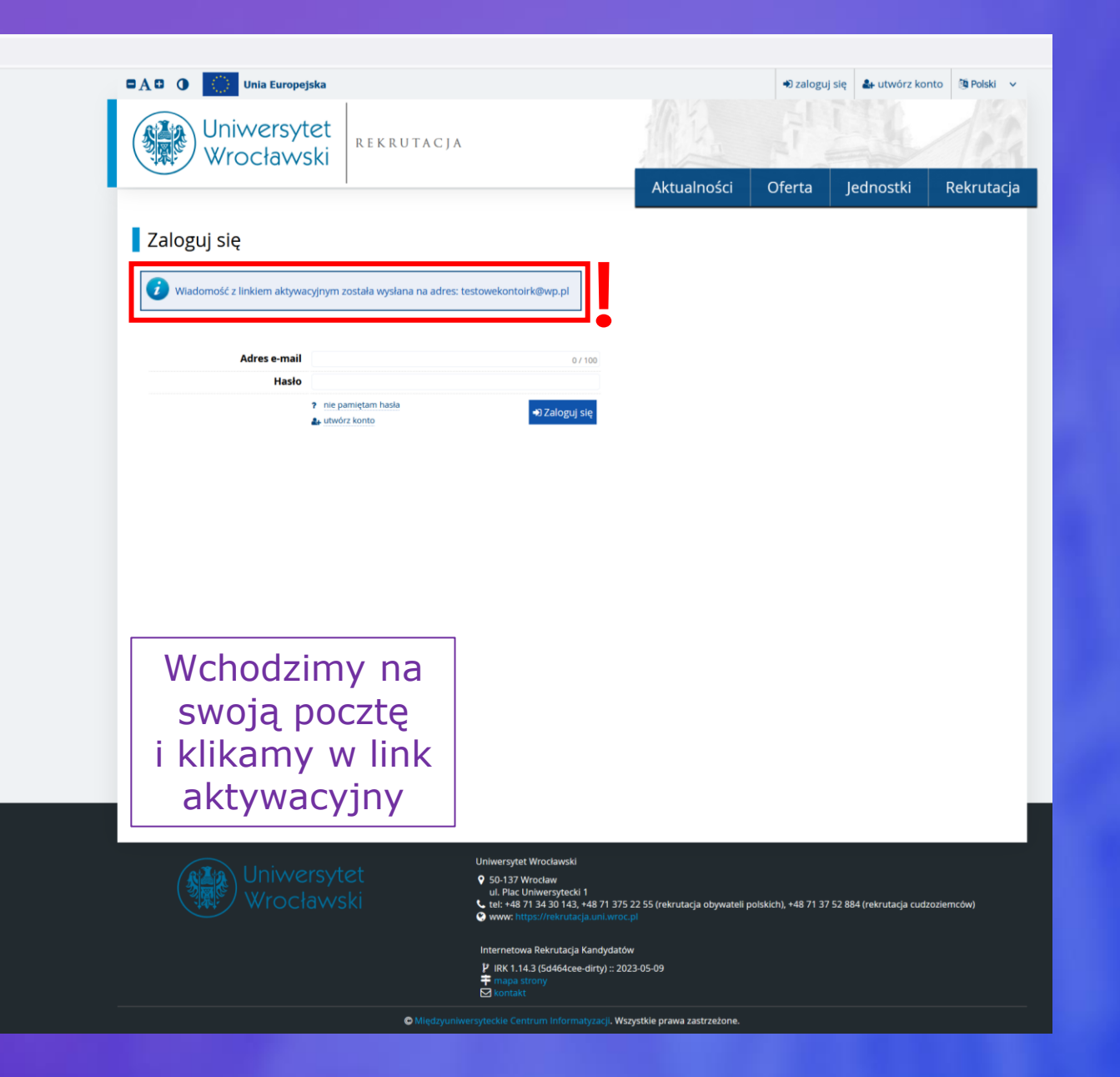

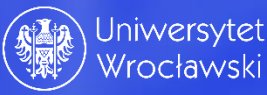

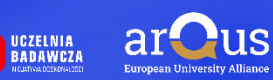

# Krok 5; Logowanie do systemu

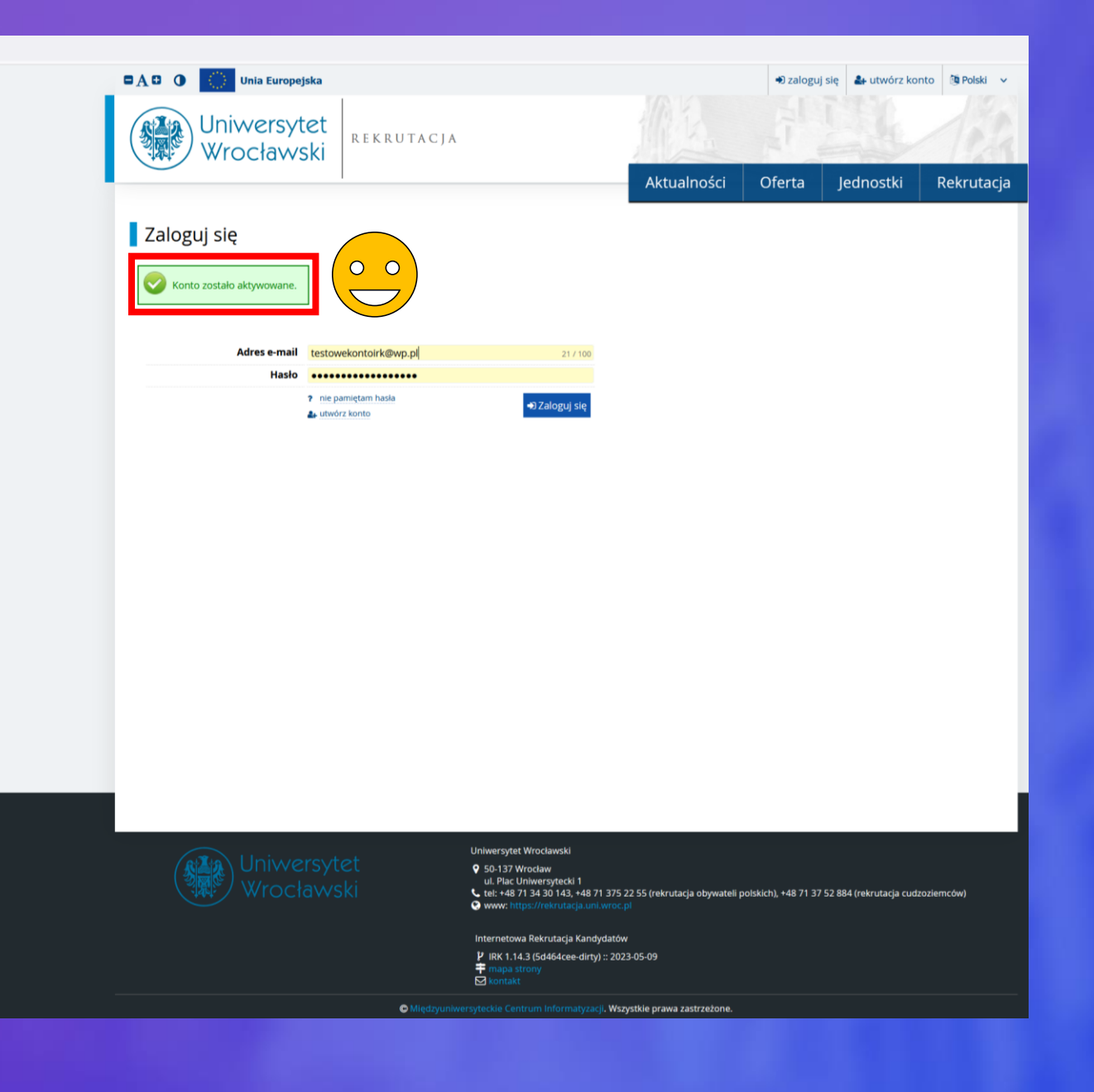

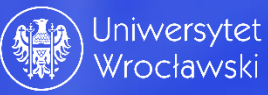

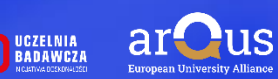

 $\leftarrow \rightarrow C$ 

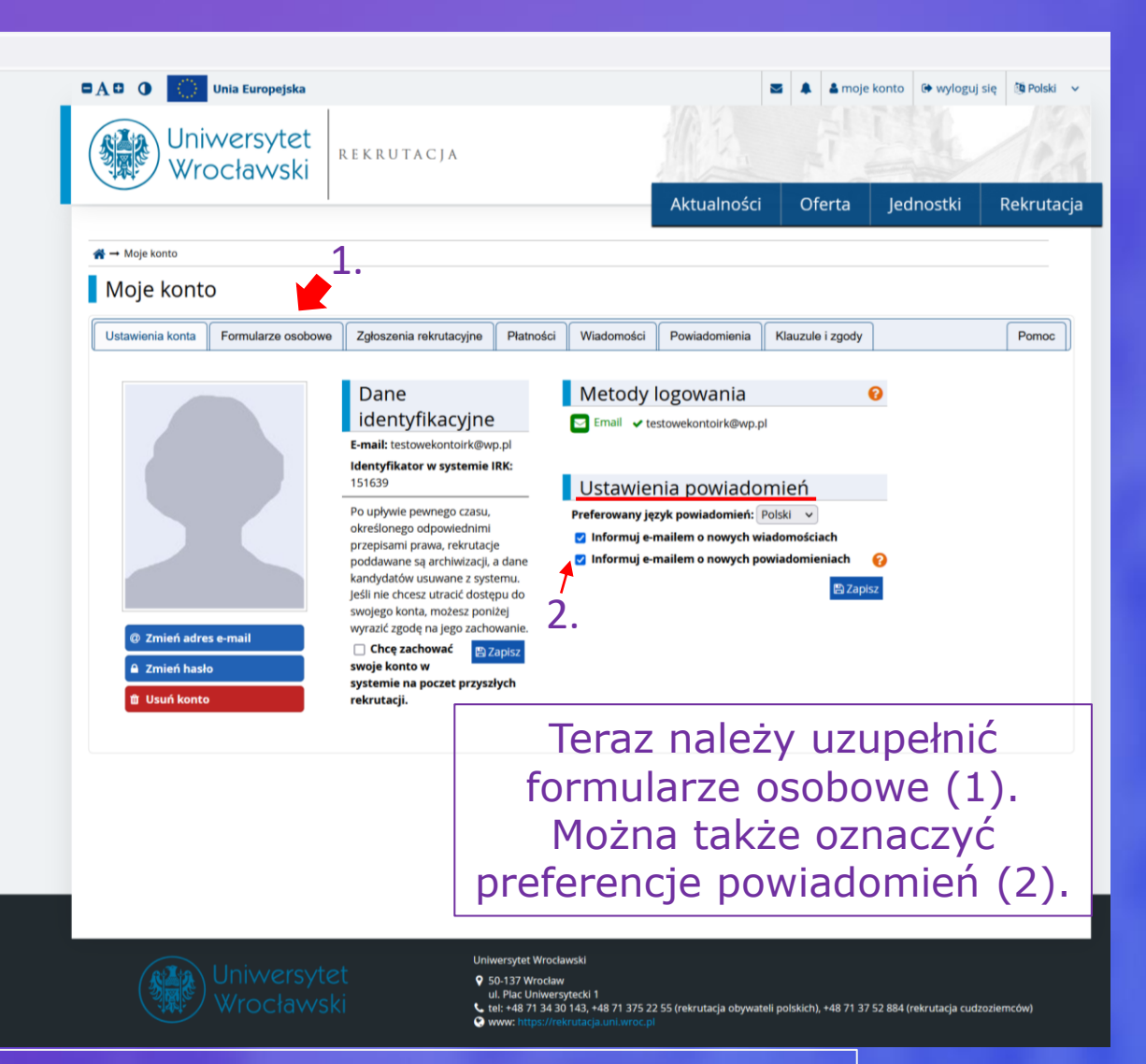

UWAGA! Aby kandydat był zawsze informowany o wszystkich zmianach dot. rekrutacji proponujemy <u>pozostawić zaznaczone obie preferencje</u>. Odznaczenie preferencji może skutkować pominięciem przez kandydata ważnych czynności rekrutacyjnych!

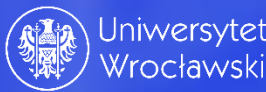

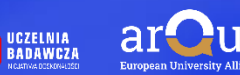

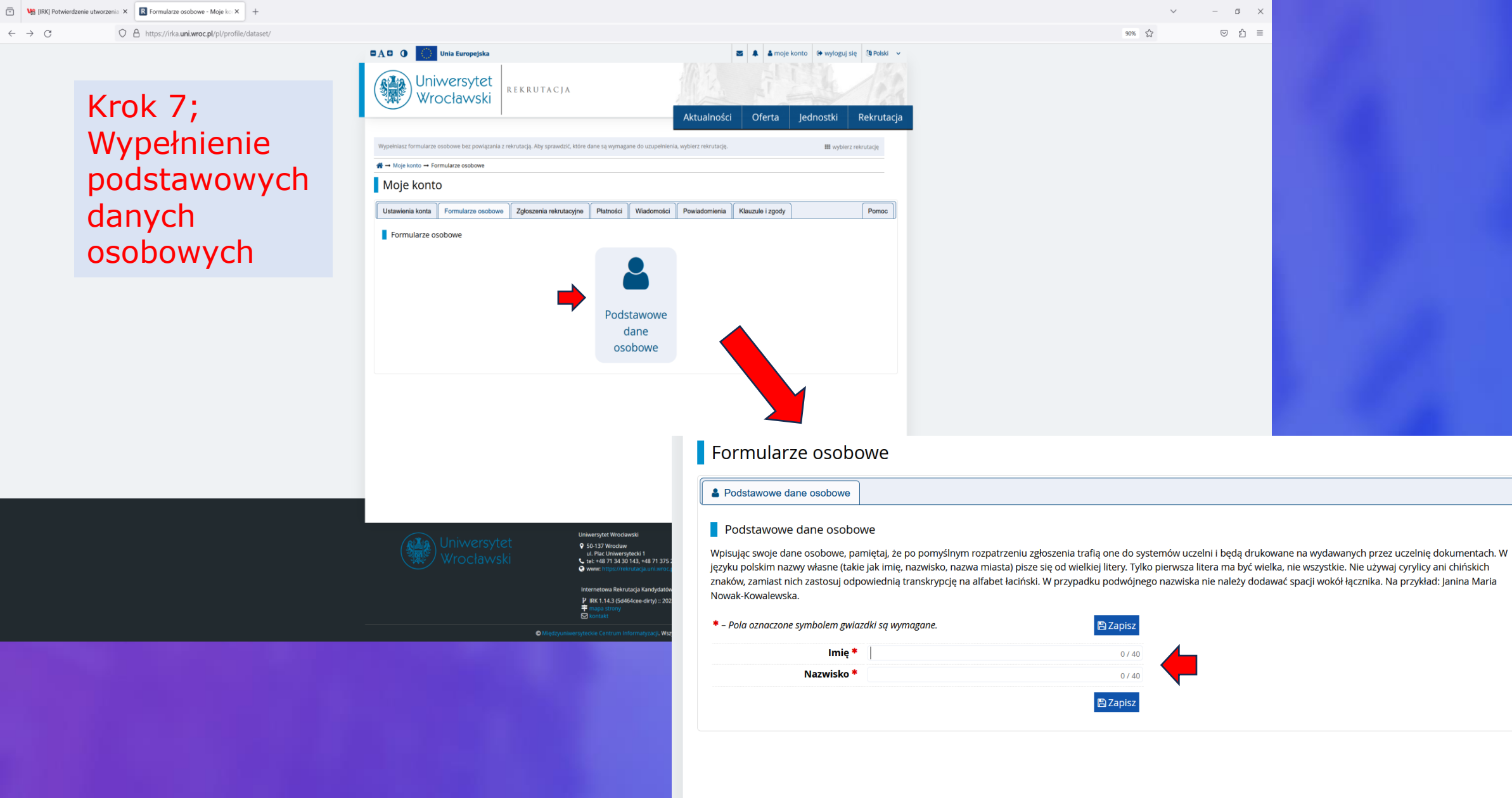

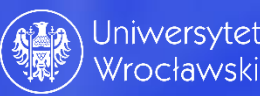

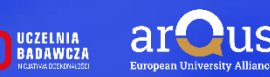

Krok 8; System informuje nas, że należy wybrać rekrutację.

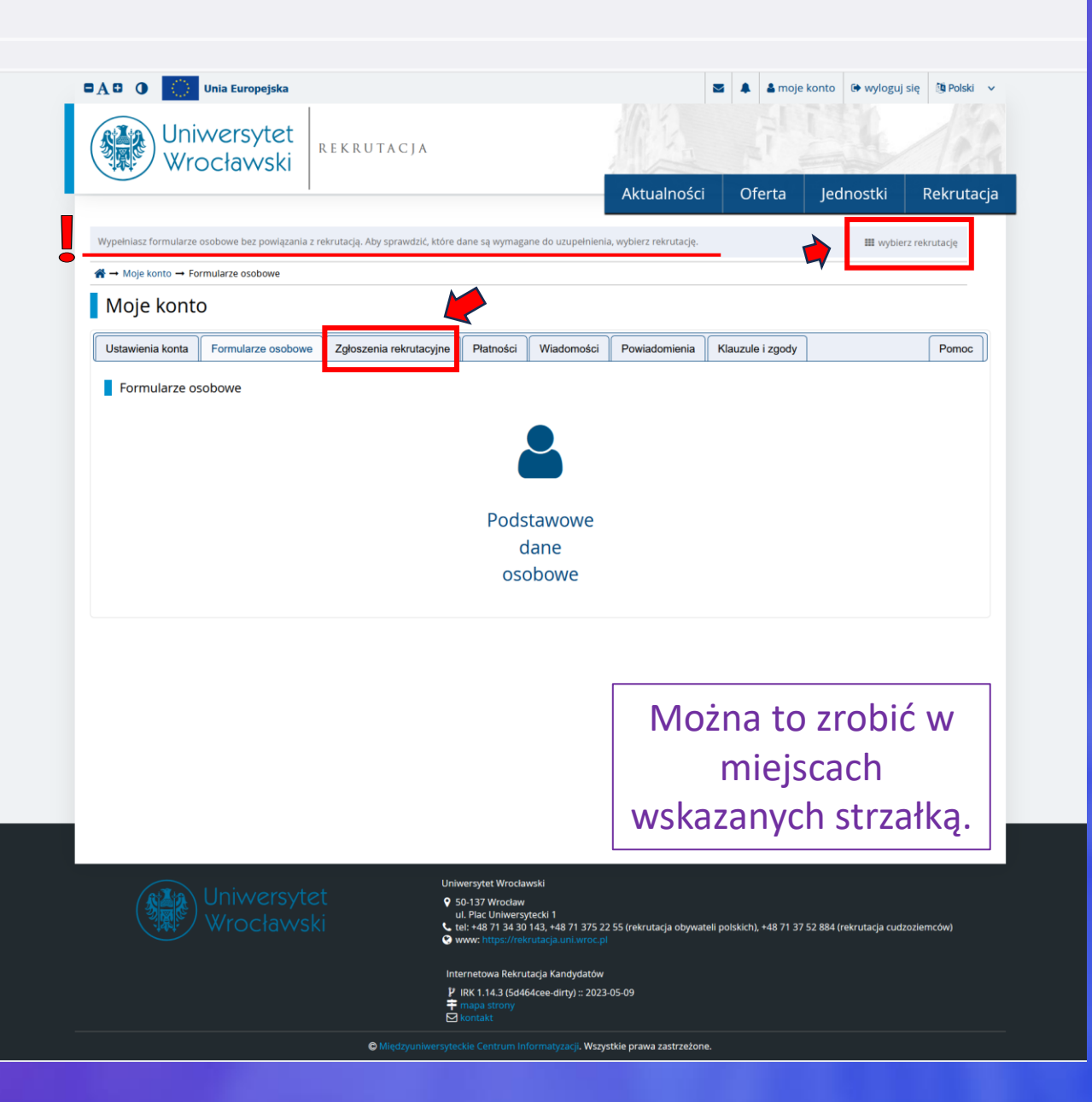

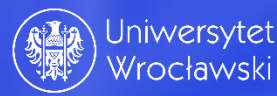

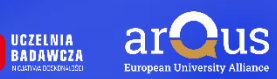

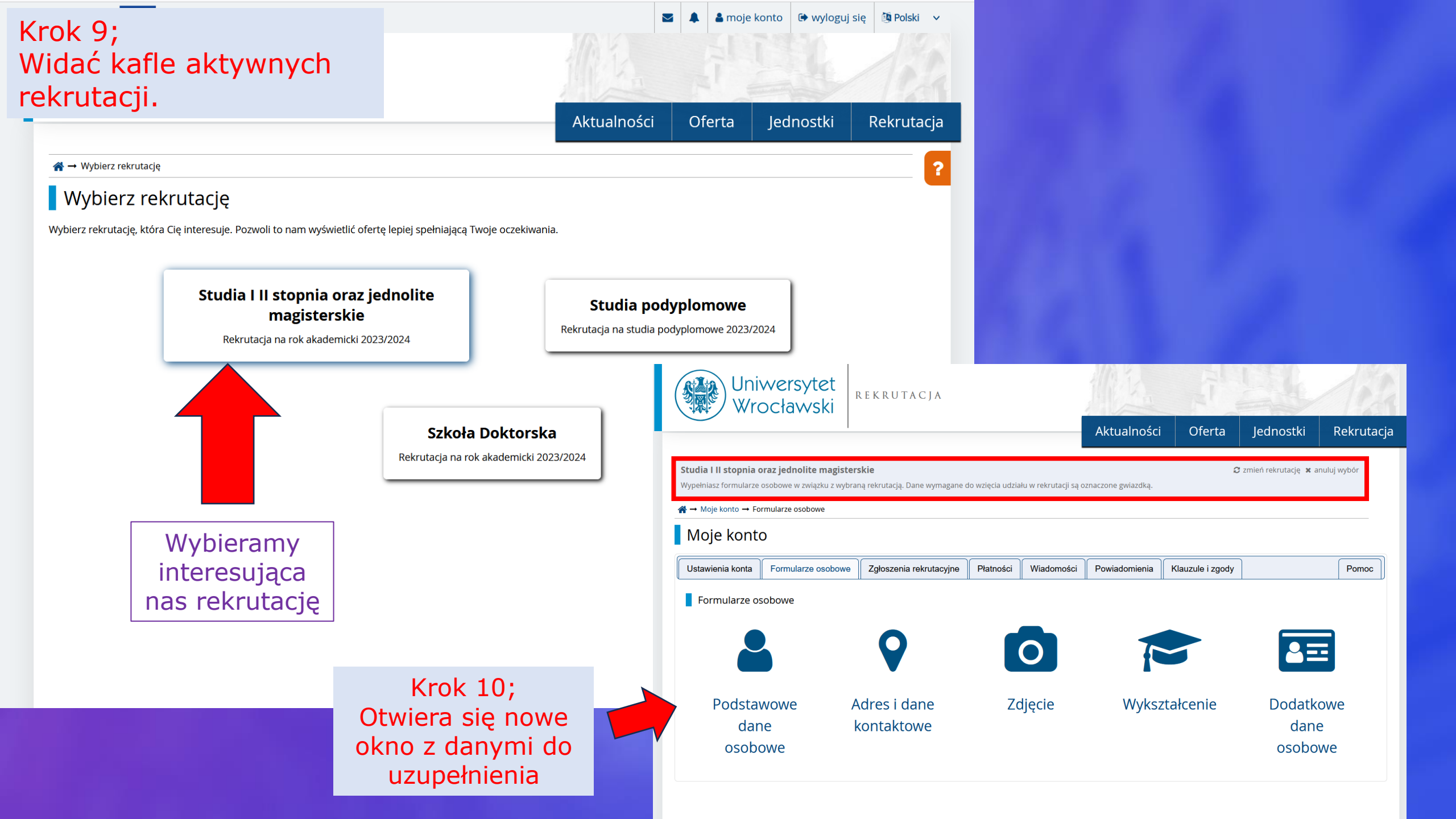

| Krok 11;<br>Wypełnianie<br>podstawowych<br>danych osobowych                                                                                                    |                                                                                                    | Aktualności Oferta Jedno                                                                                                    | • wyloguj się<br>Costki                             | Polski V<br>ADO Unia Europejska<br>Uniwersytet<br>Wrocławski REKRUTACJA                                                                                                    | ▲ moje konto ⊕ wyloguj się ⊕ Polski ∨                                                                                                    |
|----------------------------------------------------------------------------------------------------|----------------------------------------------------------------------------------------------------|----------------------------------------------------------------------------------------------------|-----------------------------------------------------|----------------------------------------------------------------------------------------------------|----------------------------------------------------------------------------------------------------|
| Studia I II stopnia oraz jednolite magisterskie         Wypełniasz formularze osobowe w związku z wybraną rekrutacją. Dane wymag         A → Moje konto → Formularze osobowe → Podstawowe dane osobowe         Formularze osobowe                                                         | sane do wzięcia udziału w rekrutacji są                                                                      | oznaczone gwiazdką.                                                                                                    | utację 🗙 anulu                                      | Studia I II stopnia oraz jednolite magisterskie         Wypełniasz formularze osobowe w związku z wybraną rekrutacją. Dane wymagane do wzięcia udział         A → Moje konto → Formularze osobowe → Adres i dane kontaktowe         Formularze osobowe                                                                                                    | Aktualnosci Oferta Jednostki Rekrutacja<br>Z zmień rekrutacje x anuluj wybór<br>u w rekrutacji są oznaczone gwiazdką.                                                                                                    |
| <ul> <li>Podstawowe dane osobowe</li> <li>Adres i dane kontaktowe</li> <li>Dane zostały zapisane.</li> <li>Podstawowe dane osobowe</li> <li>Wpisując swoje dane osobowe, pamiętaj, że po pomyślnym rozpatrzeni</li> </ul>                                                                 | Zdjęcie  Wykształcenie<br>wykształcenie<br>wykształcenie<br>wykształcenie                                    | Dodatkowe dane osobowe           w uczelni i będą drukowane na wydawanych przez ucze                                                                                            | elnię dokumer                                       | Podstawowe dane osobowe     Adres i dane kontaktowe     Adres i dane kontaktowe     Mpisując swoje dane osobowe, pamiętaj, że po pomyślnym rozpatrzeniu zgłoszenia trafią or języku polskim nazwy własne (takie jak nazwa miasta, ulicy) pisze się od wielkiej litery. Tylko nich zastosuj odpowiednią transkrypcję na alfabet łaciński.     - Pola oznaczone symbolem gwiazdki są wymagane.     Dane kontaktowe | /ykształcenie Dodatkowe dane osobowe<br>ne do systemów uczelni i będą drukowane na wydawanych przez uczelnię dokumentach. W<br>pierwsza litera ma być wielka, nie wszystkie. Nie używaj cyrylicy ani chińskich znaków, zamiast<br>Zapisz                                                                                                    |
| języku polskim nazwy własne (takie jak imię, nazwisko, nazwa miasta) p<br>znaków, zamiast nich zastosuj odpowiednią transkrypcję na alfabet łaci<br>Nowak-Kowalewska.                                                                                                    | isze się od wielkiej litery. Tylko pierw<br>ński. W przypadku podwójnego naz<br>E Zapisz<br>7 / 40<br>0 / 40 | vsza litera ma być wielka, nie wszystkie. Nie używaj cyry<br>wiska nie należy dodawać spacji wokół łącznika. Na prz<br>Przypominamy, że c<br>obywateli<br>Rzeczpospolitej Polsl | ylicy ani chińsł<br>zykład: Janina I<br>dla<br>kiej | Adres e-mail     testowekontoirk@wp.pl       Aby ustawić nowy adres, przejdź na stronę zmlany adres       e-mail.       Numer telefonu     +48 12 345 67 89       Alternatywny numer telefonu       Adres zamieszkania       Państwo *       Polska       Kod pocztowy     51-151       Miejscowość *     Wrocław                                                                                                | <ul> <li>Krok 12;</li> <li>Wypełnianie</li> <li>danych</li> <li>kontaktowych</li> </ul>                                                                                                    |
| Nazwisko*       Konto         Numer PESEL*       Mumer PESEL jest wymagany od ob         Płeć*       mężczyzna         Data urodzenia*       Miejsce urodzenia*         Miejsce urodzenia*       Kamczatka         Kraj urodzenia*       Anguilla         Posiadam obywatelstwo       tak | 5 / 40<br>11 / 11<br>ywateli Polski.                                                                         | pole PESEL jest<br>obowiązkowe!<br>Kandydaci posiadają<br><i>podwójne obywatels</i><br>muszą korzystać pode                                                                     | ący<br><i>two</i><br>czas                           | Rodzaj miejscowości *       miasto         Ulica       W przypadku miejscowości, w których adresy nie zawier nazwy ulicy, prosimy zostawić to pole puste.         Numer budynku *       58         Numer mieszkania       12         Adres korespondencyjny       Adres korespondencyjny inny niż zamieszkania                                                                                                   | <ul> <li>0 / 80</li> <li>rają</li> <li>2 / 20</li> <li>2 / 20</li> </ul>                                                                                                    |
| polskie *                                                                                                    | 🛱 Zapisz                                                                                                    | rejestracji z<br>obywatelstwa polskie                                                                                                    | ego!                                                |                                                                                                    | tet<br>ski uczelnia<br>namowcza<br>ski uczelnia<br>namowcza<br>ski uczelnia<br>namow |

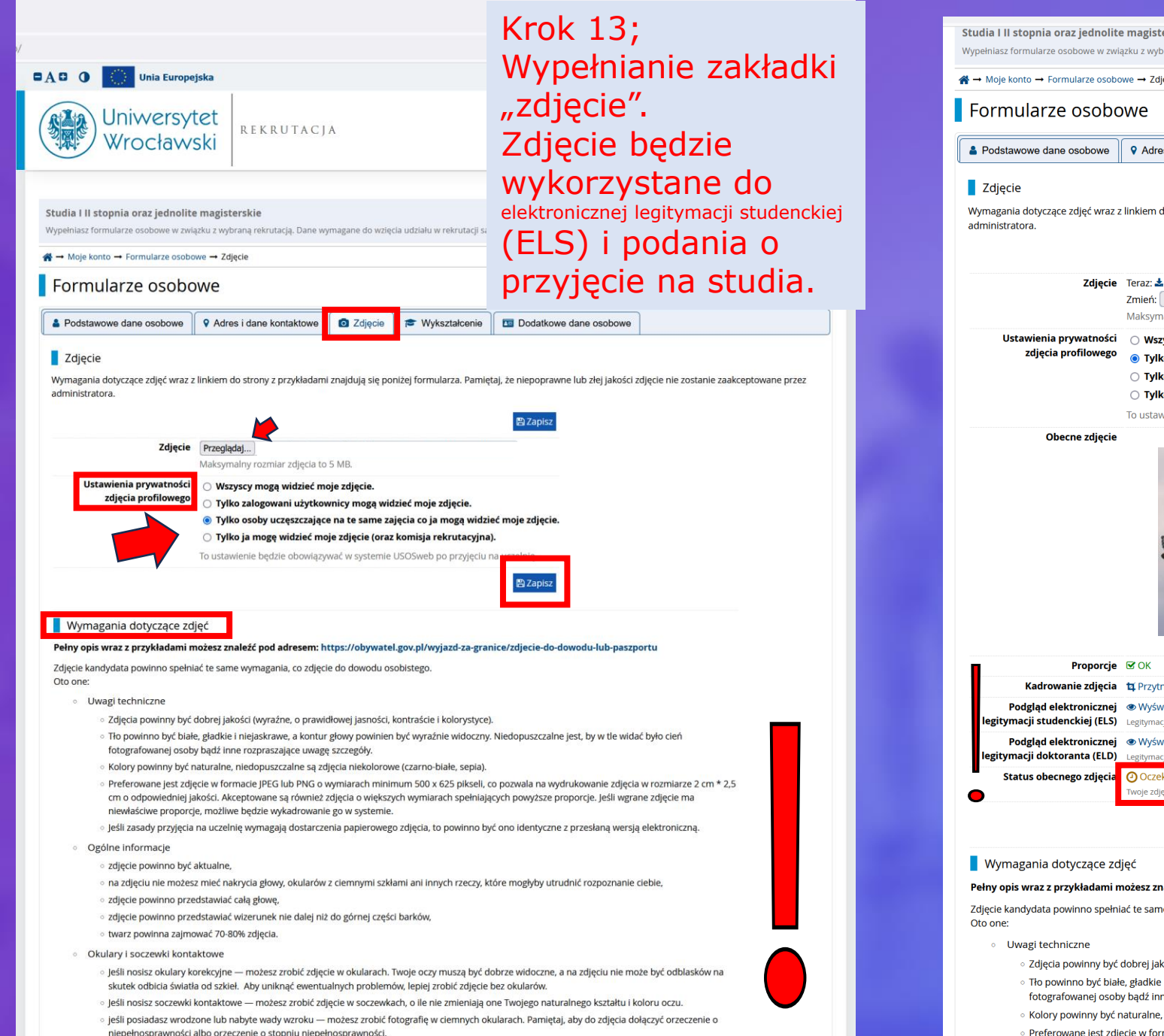

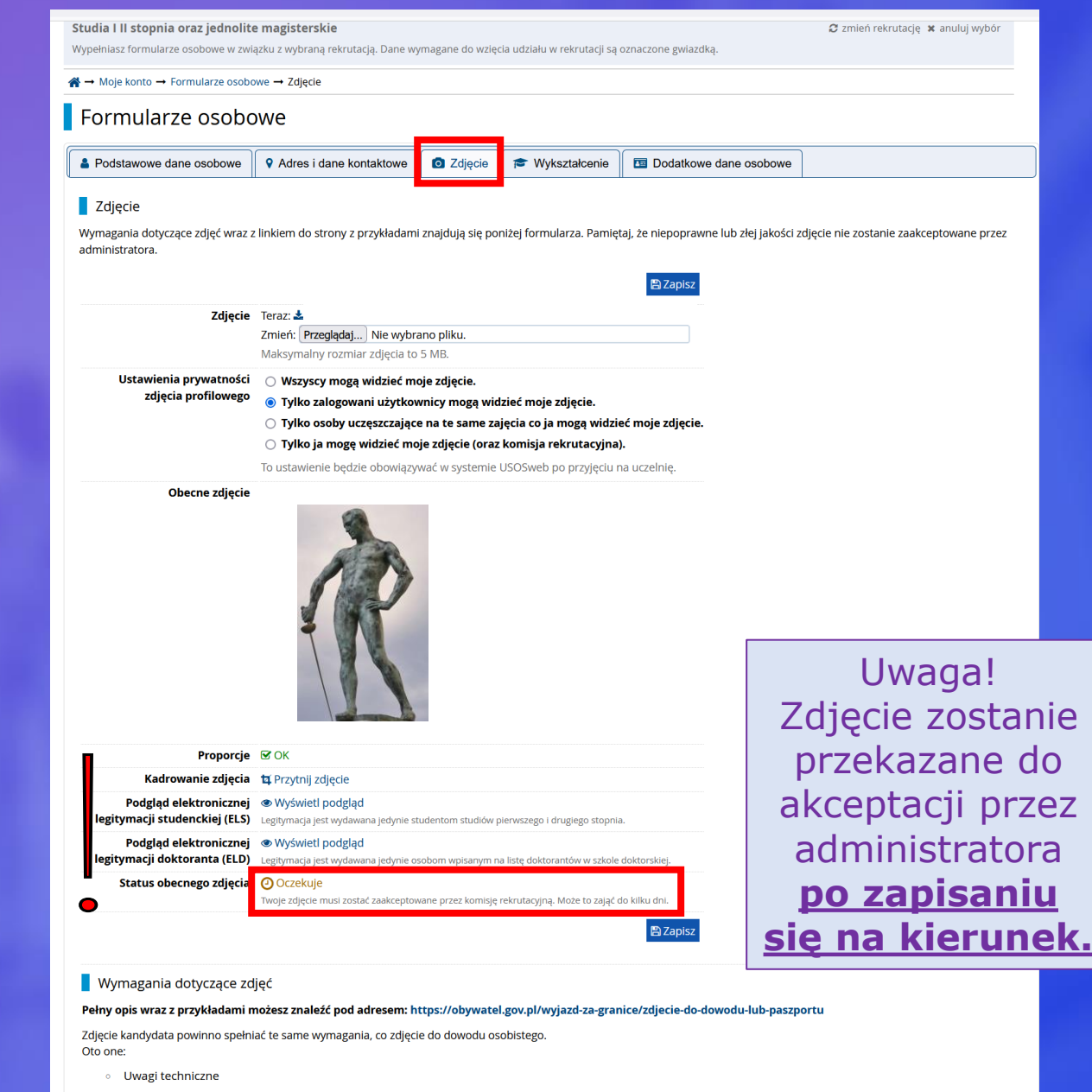

- Zdjęcia powinny być dobrej jakości (wyraźne, o prawidłowej jasności, kontraście i kolorystyce)
- Tło powinno być białe, gładkie i niejaskrawe, a kontur głowy powinien być wyraźnie widoczny. Niedopuszczalne jest, by w tle widać było cień fotografowanej osoby bądź inne rozpraszające uwagę szczegóły.
- Kolory powinny być naturalne, niedopuszczalne są zdjęcia niekolorowe (czarno-białe, sepia).
- Preferowane jest zdjęcie w formacie JPEG lub PNG o wymiarach minimum 500 x 625 pikseli, co pozwala na wydrukowanie zdjęcia w rozmiarze 2 cm \* 2,5 cm o odpowiednie jakości. Akceptowane są również zdjęcia o większych wymiarach spełniających powyższe proporcje. Jeśli wgrane zdjęcie ma niewłaściwe proporcje, możliwe bedzie wykadrowanie go w systemie.
- Ieśli zasady przyjecja na uczelnie wymagaja dostarczenia papierowego zdjecja, to powinno być ono identyczne z przesłana wersia elektroniczna

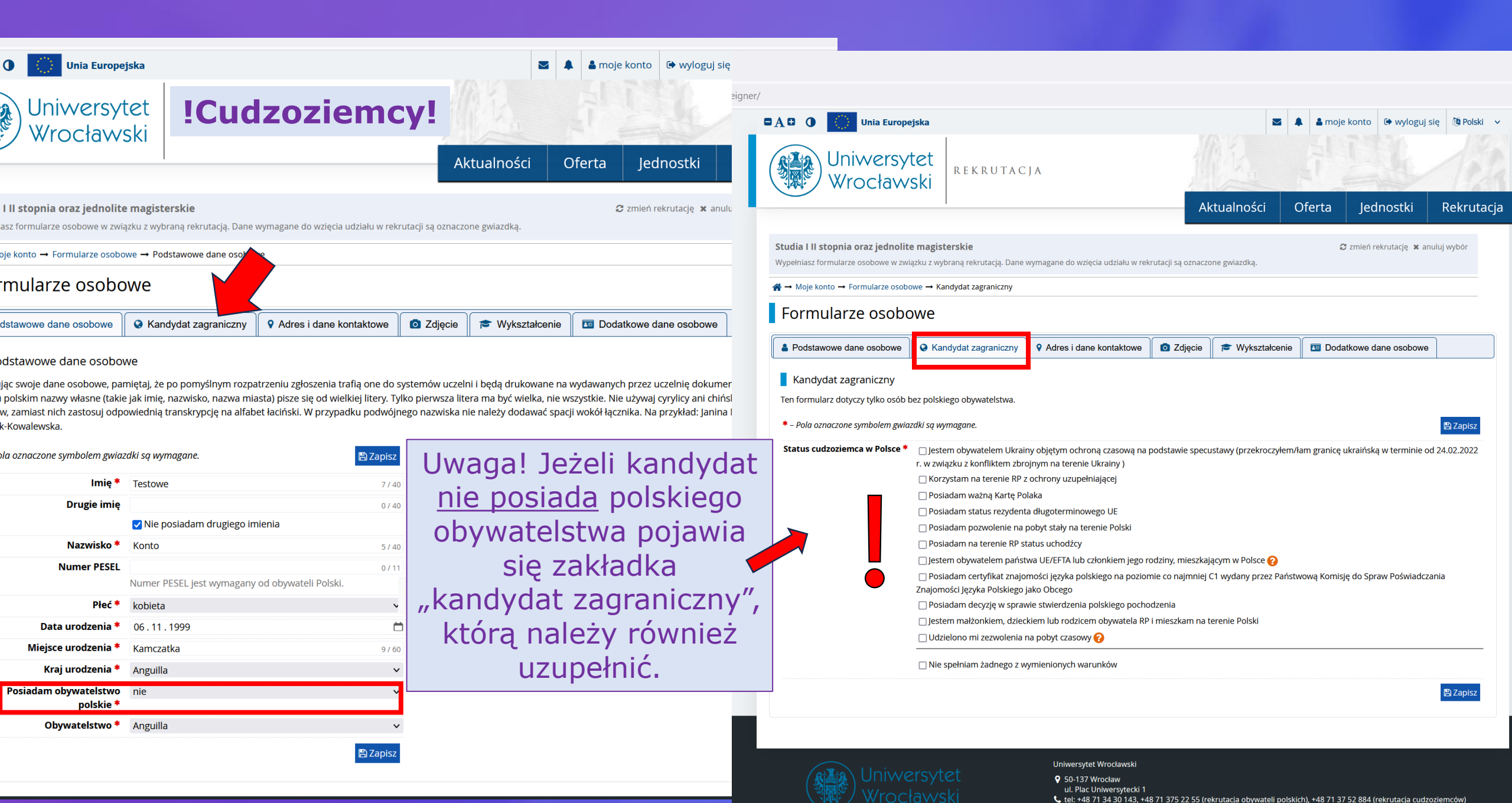

😒 www: https://rekrutacja.u

Internetowa Rekrutacja Kandydatów

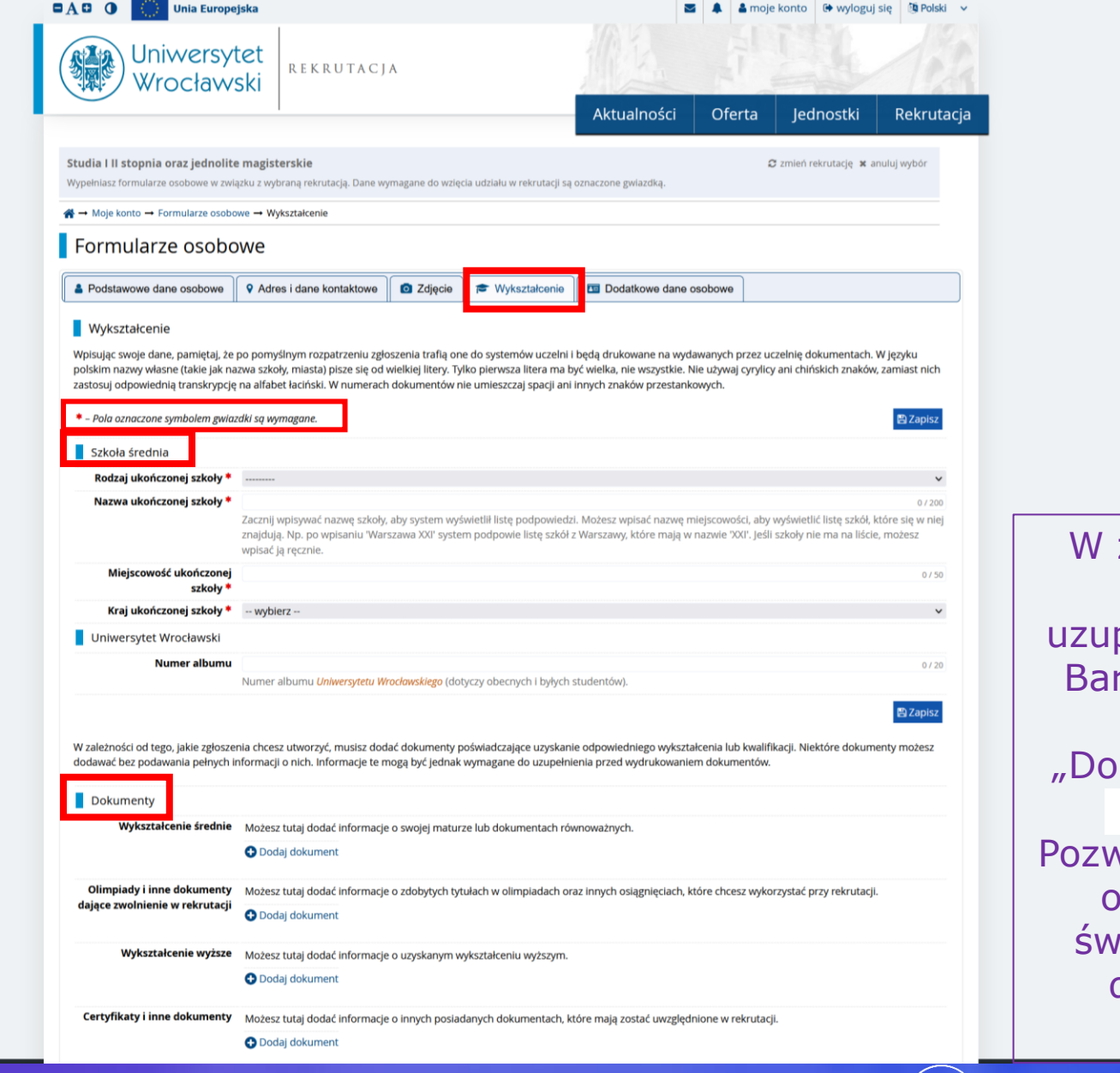

W zależności od rodzaju rekrutacji - należy uzupełnić wymagane pola. Bardzo ważnym krokiem jest w zakładce "Dokumenty" kliknąć pole Dodaj dokument . Pozwoli nam to wprowadzić obowiązkowe dane z świadectwa dojrzałości, dyplomu lub innego dokumentu.

> UCZELNIA BADAWCZA

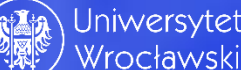

# Krok 15; Wypełnianie zakładki "wykształcenie"dodawanie dokumentu

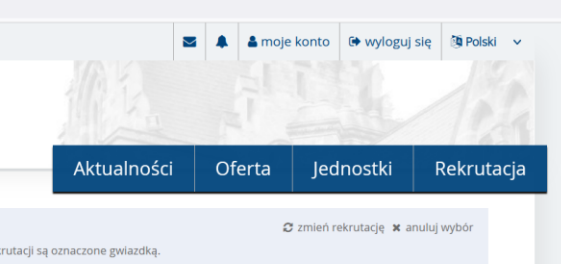

🖹 Zapisz

#### Studia I II stopnia oraz jednolite magisterskie

Wypełniasz formularze osobowe w związku z wybraną rekrutacją. Dane wymagane do wzięcia udziału w rekrutacji są oznaczone gwiazdką.

#### $\textup{\ref{algebra}} \rightarrow \mathsf{Moje} \; \mathsf{konto} \rightarrow \mathsf{Formularze} \; \mathsf{osobowe} \rightarrow \mathsf{Wykształcenie}$

Formularze osobowe

Podstawowe dane osobowe
Adres i dane kontaktowe

#### Wykształcenie

Wpisując swoje dane, pamiętaj, że po pomyślnym rozpatrzeniu zgłoszenia trafią one do systemów uczelni i będą drukowane na wydawanych przez uczelnię dokumentach. W języku polskim nazwy własne (takie jak nazwa szkoły, miasta) pisze się od wielkiej litery. Tylko pierwsza litera ma być wielka, nie wszystkie. Nie używaj cyrylicy ani chińskich znaków, zamiast nich zastosuj odpowiednią transkrypcję na alfabet łaciński. W numerach dokumentów nie umieszczaj spacji ani innych znaków przestankowych.

| <ul> <li>Pola oznaczone symbolem gwiaz</li> </ul> | zdki są wymagane.                                                                                                    | 🖹 Zapisz                       |
|---------------------------------------------------|----------------------------------------------------------------------------------------------------|--------------------------------|
| Szkoła średnia                                    |                                                                                                    |                                |
| Rodzaj ukończonej szkoły *                        | Liceum ogólnokształcące                                                                                                    | ~                              |
| Nazwa ukończonej szkoły *                         | liceum Ogólnokształcące                                                                                                    | 23 / 200                       |
|                                                   | Zacznij wpisywać nazwę szkoły, aby system wyświetlił listę podpowiedzi. Możesz wpisać nazwę miejscowości, aby wyświetlić listę szkół,<br>znajdują. Np. po wpisaniu 'Warszawa XXI' system podpowie listę szkół z Warszawy, które mają w nazwie 'XXI'. Jeśli szkoły nie ma na liśc<br>wpisać ją ręcznie. | które się w niej<br>ie, możesz |
| Miejscowość ukończonej<br>szkoły *                | Wrodaw                                                                                                    | 7 / 50                         |
| Kraj ukończonej szkoły *                          | Polska                                                                                                    | ~                              |
| Uniwersytet Wrocławski                            |                                                                                                    |                                |
| Numer albumu                                      |                                                                                                    | 0 / 20                         |
|                                                   | Numer albumu Uniwersytetu Wrocławskiego (dotyczy obecnych i byłych studentów).                                                                                                    |                                |

W zależności od tego, jakie zgłoszenia chcesz utworzyć, musisz dodać dokumenty poświadczające uzyskanie odpowiedniego wykształcenia lub kwalifikacji. Niektóre dokumenty dodawać bez podawania pełnych informacji o nich. Informacje te mogą być jednak wymagane do uzupełnienia przed wydrukowaniem dokumentów.

Dokumenty

Wykształcenie średnie Możesz tutaj dodać informacje o swojej maturze lub dokumentach równoważnych.

🔂 Dodaj dokument

Olimpiady i inne dokumenty dożesz tutaj dodać informacje o zdobytych tytułach w olimpiadach oraz innych osiągnięciach, które chcesz wykorzystać przy rekrutacji.

Wykształcenie wyższe Możesz tutaj dodać informacje o uzyskanym wykształceniu wyższym.

#### 🔂 Dodaj dokument

Certyfikaty i inne dokumenty Możesz tutaj dodać informacje o innych posiadanych dokumentach, które mają zostać uwzględnione w rekrutacji.

🕀 Dodaj dokument

| 🕀 🕕 🧰 Unia Euro                    | neiska                                                                                            |                                                                                     | A A moje konte            | o 🕩 wylogui sie         | 🕅 Polski 🗸 🗸        |
|------------------------------------|---------------------------------------------------------------------------------------------------|-------------------------------------------------------------------------------------|---------------------------|-------------------------|---------------------|
| Uniwers<br>Wrocłav                 | ytet<br>vski                                                                                      | 10 B                                                                                |                           |                         | 18                  |
| <u> </u>                           |                                                                                                   | Aktualności                                                                         | Oferta Je                 | ednostki                | Rekrutacja          |
| - → Moje konto → Formularze oso    | obowe → Wykształcenie → Dodaj dokument                                                            | UWAGA! Kandydaci z nov                                                              | va matura v               | wybieraja               |                     |
| Dodaj dokument                     | t                                                                                                 | odpowiec<br>Rodzaj instytucji wys                                                   | lnio<br><b>tawiającej</b> | : OKE                   |                     |
| - Pola oznaczone symbolem gwiaz    | zdki są wymagane.                                                                                 | oraz Nazwa instytucji w                                                             | ystawiając                | ej: OKE -               | Zapisz              |
| Rodzaj dokumentu *                 | Nowa matura (od 2005 do 2023)                                                                     | (miasto                                                                             | ).                        |                         | ~                   |
| Rok uzyskania dokumentu *          | 2022<br>Rok dokumentu powinien zgadzać się z da                                                   | ıtą wydz . Jeśli nie masz jeszcze dokumentu, ale otrzyma                            | sz go w najbliższym cz    | asie, wpisz obecny r    | ok.                 |
| Numer dokumentu                    | M/12345678910/2022<br>W numerze nie powinna występować spac<br>aneksów rozdzielonych przecinkami. | ja i prz padku zdawania egzaminów poprawkowych pro                                  | simy o wpisanie nume      | ru dokumentu i wsz      | 18 / 200<br>ystkich |
| Data wydania                       | 03.07.2023                                                                                        |                                                                                     |                           |                         | ä                   |
| Rodzaj instytucji<br>wystawiającej | Okręgowa Komisja Egzaminacyjna                                                                    |                                                                                     |                           |                         | ~                   |
| Nazwa instytucji<br>wystawiającej  | Okręgowa Komisja Egzaminacyjna - WRO<br>Możesz wpisać nazwę miejscowości, aby w                   | CŁAW<br><i>r</i> yświetlić listę instytucji, które się w niej znajdują. Jeśli insty | tucji nie ma na liście, r | nożesz wpisać ją ręc    | 40 / 200<br>znie.   |
| Miejsce wydania                    | Wrocław                                                                                           |                                                                                     |                           |                         | 0 / 80              |
| Kraj wydania *                     | Polska                                                                                            |                                                                                     |                           |                         | ~                   |
| Komentarz                          | Jeśli dodajesz dokument nieznanego typu,                                                          | koniecznie go opisz!                                                                |                           |                         | 0 / 500             |
|                                    |                                                                                                   |                                                                                     |                           | <b>່ວ</b> Zapisz i wróć | 🖹 Zapisz            |

W przypadku niektórych dokumentów może być wymagane przesłanie ich skanów. Poniższa tabela wskazuje, ile plików można wczytać dla dokumentu każdego rodzaju. Możliwość przesłania plików pojawi się dopiero po zapisaniu informacji o dokumencie.

| Typ dokumentu                        | Plik wymagany | Maksymalna liczba plików |
|--------------------------------------|---------------|--------------------------|
| Matura Międzynarodowa (IB)           | nie           | 1                        |
| Stara matura (matura sprzed 2005 r.) | nie           | 1                        |
| Matura Europejska (EB)               | nie           | 1                        |
| Nowa matura (od 2005 do 2023)        | nie           | 0                        |
| Matura zagraniczna                   | tak           | 2                        |

Aby prawidłowo wygenerowało się podanie o przyjęcie na studia rekomendujemy uzupełnienie każdego pola.

### Uniwersytet Wrocławski

♀ 50-137 Wrocław
 ul. Plac Uniwersytecki 1
 ↓ tel: +48 71 34 30 143, +48 71 375 22 55 (rekrutacja obywateli polskich), +48 71 37 52 884 (rekrutacja cudzoziemców)
 ֎ www: https://rekrutacja.uni.wroc.pl

#### Internetowa Rekrutacja Kandydatów

|          | Wroc | lawski |
|----------|------|--------|
| $\smile$ |      |        |

#### Studia I II stopnia oraz jednolite magisterskie

Wypełniasz formularze osobowe w związku z wybraną rekrutacją. Dane wymagane do wzięcia udziału w rekrutacji se

A → Moje konto → Formularze osobowe → Wykształcenie

## Formularze osobowe

| Podstawowe dane osobowe | • Adres i dane kontaktowe | O Zdjęcie | 🞓 Wykształcenie |
|-------------------------|---------------------------|-----------|-----------------|
| Dane zostały zapisane.  |                           |           |                 |

#### Wykształcenie

Wpisując swoje dane, pamiętaj, że po pomyślnym rozpatrzeniu zgłoszenia trafią one do systemów uczelni i będą drukowane na wydawanych przez uczelnię dokumentach. W języku polskim nazwy własne (takie jak nazwa szkoły, miasta) pisze się od wielkiej litery. Tylko pierwsza litera ma być wielka, nie wszystkie. Nie używaj cyrylicy ani chińskich znaków, zamiast nich zastosuj odpowiednią transkrypcję na alfabet łaciński. W numerach dokumentów nie umieszczaj spacji ani innych znaków przestankowych.

Krok 16;

egzaminów

Wypełnianie zakładki

edytowanie wyników

"wykształcenie"-

| * – Pola oznaczone symbolem gwiaz  | zdki są wymagane.                                                                                                    | 🖺 Zapisz                      |
|------------------------------------|----------------------------------------------------------------------------------------------------|-------------------------------|
| Szkoła średnia                     |                                                                                                    |                               |
| Rodzaj ukończonej szkoły *         | Liceum ogólnokształcące                                                                                                    | ~                             |
| Nazwa ukończonej szkoły *          | liceum Ogólnokształcące                                                                                                    | 23 / 200                      |
|                                    | Zacznij wpisywać nazwę szkoły, aby system wyświetlił listę podpowiedzi. Możesz wpisać nazwę miejscowości, aby wyświetlić listę szkół,<br>znajdują. Np. po wpisaniu 'Warszawa XXI' system podpowie listę szkół z Warszawy, które mają w nazwie 'XXI'. Jeśli szkoły nie ma na liści<br>wpisać ją ręcznie. | które się w niej<br>e, możesz |
| Miejscowość ukończonej<br>szkoły * | Wrocław                                                                                                    | 7 / 50                        |
| Kraj ukończonej szkoły *           | Polska                                                                                                    | ~                             |
| Uniwersytet Wrocławski             |                                                                                                    |                               |
| Numer albumu                       |                                                                                                    | 0 / 20                        |
|                                    | Numer albumu Uniwersytetu Wrocławskiego (dotyczy obecnych i byłych studentów).                                                                                                    |                               |

🖹 Zapisz

W zależności od tego, jakie zgłoszenia chcesz utworzyć, musisz dodać dokumenty poświadczające uzyskanie odpowiedniego wykształcenia lub kwalifikacji. Niektóre dokumenty możesz dodawać bez podawania pełnych informacji o nich. Informacje te mogą być jednak wymagane do uzupełnienia przed wydrukowaniem dokumentów.

| Dokumenty                                                    |                                                                                |                                                                                                    |                         |  |  |
|--------------------------------------------------------------|--------------------------------------------------------------------------------|----------------------------------------------------------------------------------------------------|-------------------------|--|--|
| Wykształcenie średnie                                        | Możesz tutaj dodać informacje o swojej maturze lub dokumentach równoważnych.   |                                                                                                    |                         |  |  |
|                                                              | Nowa matura (od 2005 do 2023) Brakugee dane: - wyniki egzaminów Dodaj dokument | Rok uzyskania dokumentu: <b>2022</b><br>Numer dokumentu: <b>M/12345678910/2022</b><br>Data wydania: <b>03.07.2022</b><br>Nazwa instytucji wystawiającej: <b>Okręgowa Komisja Egzaminacyjna - WRO</b><br>Miejsce wydania: <b>Wrocław</b><br>Kraj wydania: <b>Polska</b><br>Image dytuj kusuń | Edytuj wyniki egzaminów |  |  |
| Olimpiady i inne dokumenty<br>dające zwolnienie w rekrutacji | Možesz tutaj dodać informacje o zdo<br>Odaj dokument                           | obytych tytułach w olimpiadach oraz innych osiągnięciach, które chcesz wykorzy                                                                                                    | stać przy rekrutacji.   |  |  |
| Wykształcenie wyższe                                         | Możesz tutaj dodać informacje o uzy                                            | /skanym wykształceniu wyższym.                                                                                                    |                         |  |  |
|                                                              | 🔂 Dodaj dokument                                                               |                                                                                                    |                         |  |  |

| Nowa        | matura                                          |             |      |             | 🖺 Zapisz       |
|-------------|-------------------------------------------------|-------------|------|-------------|----------------|
|             |                                                 |             |      | Wynik egzam | inu            |
| Czy zdawany | Nazwa egzaminu                                  | Poziom      | Znam | Wartość     | Wartość z KReN |
|             |                                                 | Podstawowy  |      | 70 0        | -              |
|             | Biologia (nowa matura)                          | Rozszerzony |      | 0           | -              |
|             |                                                 | Podstawowy  |      | 0           |                |
|             | Chemia (nowa matura)                            | Rozszerzony |      | 0           | -              |
|             |                                                 | Podstawowy  |      | 0           |                |
|             | Fliozofia (nowa matura)                         | Rozszerzony |      | 0           | -              |
|             | 101                                             | Podstawowy  |      | 0           | _              |
|             | Fizyka z astronomią (nowa matura)               | Rozszerzony |      | 0           |                |
|             | C                                               | Podstawowy  |      | 0           | ]              |
|             | Geografia (nowa matura)                         | Rozszerzony |      | 0           | ]              |
|             |                                                 | Podstawowy  |      |             | -              |
|             | Historia muzyki (nowa matura)                   | Rozszerzony |      |             |                |
|             |                                                 | Podstawowy  |      |             |                |
|             | Historia (nowa matura)                          | Rozszerzony |      |             | - 1            |
|             |                                                 | Podstawowy  |      | 0           | -              |
|             | Historia sztuki (nowa matura)                   | Rozszerzony |      | 0           |                |
|             |                                                 | Podstawowy  |      | 0           | - 1            |
|             | Informatyka (nowa matura)                       | Rozszerzony |      | 0           | -              |
|             | Język angielski dwujęzyczny (nowa matura)       | Rozszerzony |      | 0           |                |
|             |                                                 | Podstawowy  |      | 0           |                |
|             | Język angielski (nowa matura)                   | Rozszerzony |      | 78 0        |                |
|             |                                                 | Podstawowy  |      | 0           |                |
|             | Język białoruski (nowa matura)                  | Rozszerzony |      | 0           | -              |
|             | Język francuski dwujęzyczny (nowa matura)       | Rozszerzony |      | 0           |                |
|             |                                                 | Podstawowy  |      | 0           |                |
|             | Język francuski (nowa matura)                   | Rozszerzony |      | 0           |                |
|             | Język grecki i kultura antyczna (nowa matura)   | Rozszerzony |      | 0           |                |
|             | Język hiszpański dwujęzyczny (nowa matura)      | Rozszerzony |      | 0           |                |
|             |                                                 | Podstawowy  |      | 0           |                |
|             | Język hiszpański (nowa matura)                  | Rozszerzony |      | 0           |                |
|             |                                                 | Podstawowy  |      | 0           |                |
|             | Język kaszubski (nowa matura)                   | Rozszerzony |      | 0           |                |
|             |                                                 | Podstawowy  |      | 0           | -              |
|             | Język litewski (nowa matura)                    | Rozszerzony |      | 0           | -              |
|             |                                                 | Podstawowy  |      | 0           |                |
|             | Język łaciński i kultura antyczna (nowa matura) | Rozszerzony |      | 0           | -              |
|             |                                                 | Podstawowy  |      | 0           | -              |
|             | Język łemkowski (nowa matura)                   | Rozszerzony |      | 0           |                |
|             | Język niemiecki dwujęzyczny (nowa matura)       | Rozszerzony |      | 0           | -              |
|             |                                                 | Podstawowy  |      | 0           | 1              |
|             | Język niemiecki (nowa matura)                   | Rozszerzony |      | 0           | -              |
|             |                                                 | Podstawowy  |      | 0           | _              |
|             | Język polski (nowa matura)                      | Rozszerzony |      | 45 0        |                |

Należy zaznaczyć każdy zdawany przedmiot, poziom oraz wpisać wynik matury i zapisać. Jeżeli kandydat nie zna wyników, może uzupełnić je po otrzymaniu, jednak nie później niż w ostatnim dniu rejestracji w systemie wskazanym w harmonogramie rekrutacji.

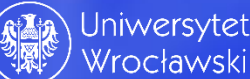

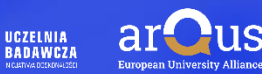

Certyfikaty i inne dokumenty Możesz tutaj dodać informacje o innych posiadanych dokumentach, które mają zostać uwzględnione w rekrutacji

# Analogicznie, jak kandydat posiada maturę zagraniczną to zaznacza odpowiedni rodzaj dokumentu w systemie

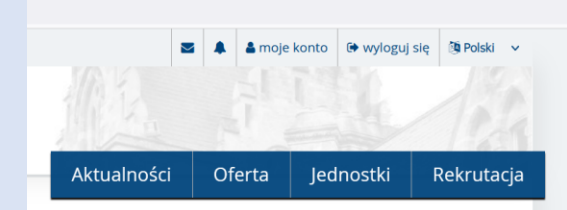

😂 zmień rekrutację 🙁 anuluj wybór

#### Studia I II stopnia oraz jednolite magisterskie

Wypełniasz formularze osobowe w związku z wybraną rekrutacją. Dane wymagane do wzięcia udziału w rekrutacji są oznaczone gwiazdką.

 $\textup{\ref{algebra}} \rightarrow \mathsf{Moje} \; \mathsf{konto} \rightarrow \mathsf{Formularze} \; \mathsf{osobowe} \rightarrow \mathsf{Wykształcenie}$ 

Formularze osobowe

Podstawowe dane osobowe
Adres i dane kontaktowe

🖸 Zdjęcie 🛛 🞓 Wykształcenie 🛛 🖪 Dodatkowe dane osobowe

#### Wykształcenie

Wpisując swoje dane, pamiętaj, że po pomyślnym rozpatrzeniu zgłoszenia trafią one do systemów uczelni i będą drukowane na wydawanych przez uczelnię dokumentach. W języku polskim nazwy własne (takie jak nazwa szkoły, miasta) pisze się od wielkiej litery. Tylko pierwsza litera ma być wielka, nie wszystkie. Nie używaj cyrylicy ani chińskich znaków, zamiast nich zastosuj odpowiednią transkrypcję na alfabet łaciński. W numerach dokumentów nie umieszczaj spacji ani innych znaków przestankowych.

| * – Pola oznaczone symbolem gwiaz                                       | rdki są wymagane.                                                                                                    | 🖹 Zapisz                |
|-------------------------------------------------------------------------|----------------------------------------------------------------------------------------------------|-------------------------|
| Szkoła średnia                                                          |                                                                                                    |                         |
| Rodzaj ukończonej szkoły *                                              | Liceum ogólnokształcące                                                                                                    | ~                       |
| Nazwa ukończonej szkoły *                                               | liceum Ogólnokształcące                                                                                                    | 23 / 200                |
|                                                                         | Zacznij wpisywać nazwę szkoły, aby system wyświetlił listę podpowiedzi. Możesz wpisać nazwę miejscowości, aby wyświetlić listę szkół, któ<br>znajdują. Np. po wpisaniu 'Warszawa XXI' system podpowie listę szkół z Warszawy, które mają w nazwie 'XXI'. Jeśli szkoły nie ma na liście, n<br>wpisać ją ręcznie. | re się w niej<br>nożesz |
| Miejscowość ukończonej<br>szkoły *                                      | Wrocław                                                                                                    | 7 / 50                  |
| Kraj ukończonej szkoły *                                                | Polska                                                                                                    | ~                       |
| Uniwersytet Wrocławski                                                  |                                                                                                    |                         |
| Numer albumu                                                            |                                                                                                    | 0 / 20                  |
|                                                                         | Numer albumu Uniwersytetu Wrocławskiego (dotyczy obecnych i byłych studentów).                                                                                                    |                         |
| W zależności od tego, jakie zgłosze<br>dodawać bez podawania pełnych ir | nia chcesz utworzyć, musisz dodać dokumenty poświadczające uzyskanie odpowiedniego wykształcenia lub kwalifikacji. Niektóre dokument<br>nformacji o nich. Informacje te mora być jednak wymarane do uzupełnienia przed wydrukowaniem dokumentów.                                                                | 🖺 Zapisz<br>ty możesz   |

 Dokumenty

 Wykształcenie średnie
 Możesz tutaj dodać informacje o swojej maturze lub dokumentach równoważnych.

🔂 Dodaj dokument

Olimpiady i inne dokumenty dające zwolnienie w rekrutacji  $\bigcirc$  Dodaj dokument

Wykształcenie wyższe Możesz tutaj dodać informacje o uzyskanym wykształceniu wyższym.

#### 🔂 Dodaj dokument

Certyfikaty i inne dokumenty Możesz tutaj dodać informacje o innych posiadanych dokumentach, które mają zostać uwzględnione w rekrutacji.

🔂 Dodaj dokument

| ightarrow ightarrow ightarro ightarro ighta | obowe → Wykształcenie → Dodaj dokument                                                                                                    |           |
|----------------------------------------------------------------------------------------------------|----------------------------------------------------------------------------------------------------|-----------|
| Dodaj dokumen                                                                                                    | t                                                                                                    |           |
| <ul> <li>Pamiętaj, aby we wskaza</li> <li><u>uzupełnić wyniki e</u></li> </ul>                                                                                                    | nych terminach:<br>gzaminów.<br>UWAGA! Kandydaci z maturą zagraniczną<br>nie wprowadzają wyników matury!                                                       |           |
| * – Pola oznaczone symbolem gwia.                                                                                                    | zdki są wymagane.                                                                                                    | 🖺 Zapis   |
| Rodzaj dokumentu *                                                                                                    |                                                                                                    |           |
| Rok uzyskania dokumentu *                                                                                                    | <br>Matura Miedzynarodowa (IB)                                                                                                    |           |
| Numer dokumentu                                                                                                    | Stara matura (matura sprzed 2005 r.)       Matura Europejska (EB)       Matura zagraniczna<br>aneksów rozdzielonych przecinkami.                               |           |
| Data wydania                                                                                                    | dd.mm.rrrr                                                                                                    |           |
| Rodzaj instytucji<br>wystawiającej                                                                                                    |                                                                                                    |           |
| Nazwa instytucji<br>wystawiającej                                                                                                    | j<br>Możesz wpisać nazwę miejscowości, aby wyświetlić listę instytucji, które się w niej znajdują. Jeśli instytucji nie ma na liście, możesz wpisać ją ręcznie | 0/2<br>e. |
| Miejsce wydania                                                                                                    |                                                                                                    | 0 /       |
| Kraj wydania *                                                                                                    |                                                                                                    |           |
| Komentarz                                                                                                    | Jeśli dodajesz dokument nieznanego typu, koniecznie go opisz!                                                                                                  | 0/5       |
|                                                                                                    | 🕽 Zapisz i wróć                                                                                                    | 🖺 Zapis   |

W przypadku niektórych dokumentów może być wymagane przesłanie ich skanów. Poniższa tabela wskazuje, ile plików można wczytać dla dokumentu każdego rodzaju. Możliwość przesłania plików pojawi się dopiero po zapisaniu informacji o dokumencie.

| Typ dokumentu                        | Plik wymagany | Maksymalna liczba plików |
|--------------------------------------|---------------|--------------------------|
| Matura Międzynarodowa (IB)           | nie           | 1                        |
| Stara matura (matura sprzed 2005 r.) | nie           | 1                        |
| Matura Europejska (EB)               | nie           | 1                        |
| Nowa matura (od 2005 do 2023)        | nie           | 0                        |
| Matura zagraniczna                   | tak           | 2                        |

Aby prawidłowo wygenerowało się podanie o przyjęcie na studia rekomendujemy uzupełnienie każdego pola.

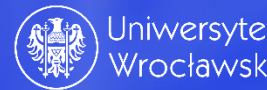

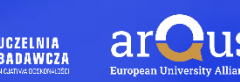

**...** 

# Krok 17; Wyszukanie oferty edukacyjnej

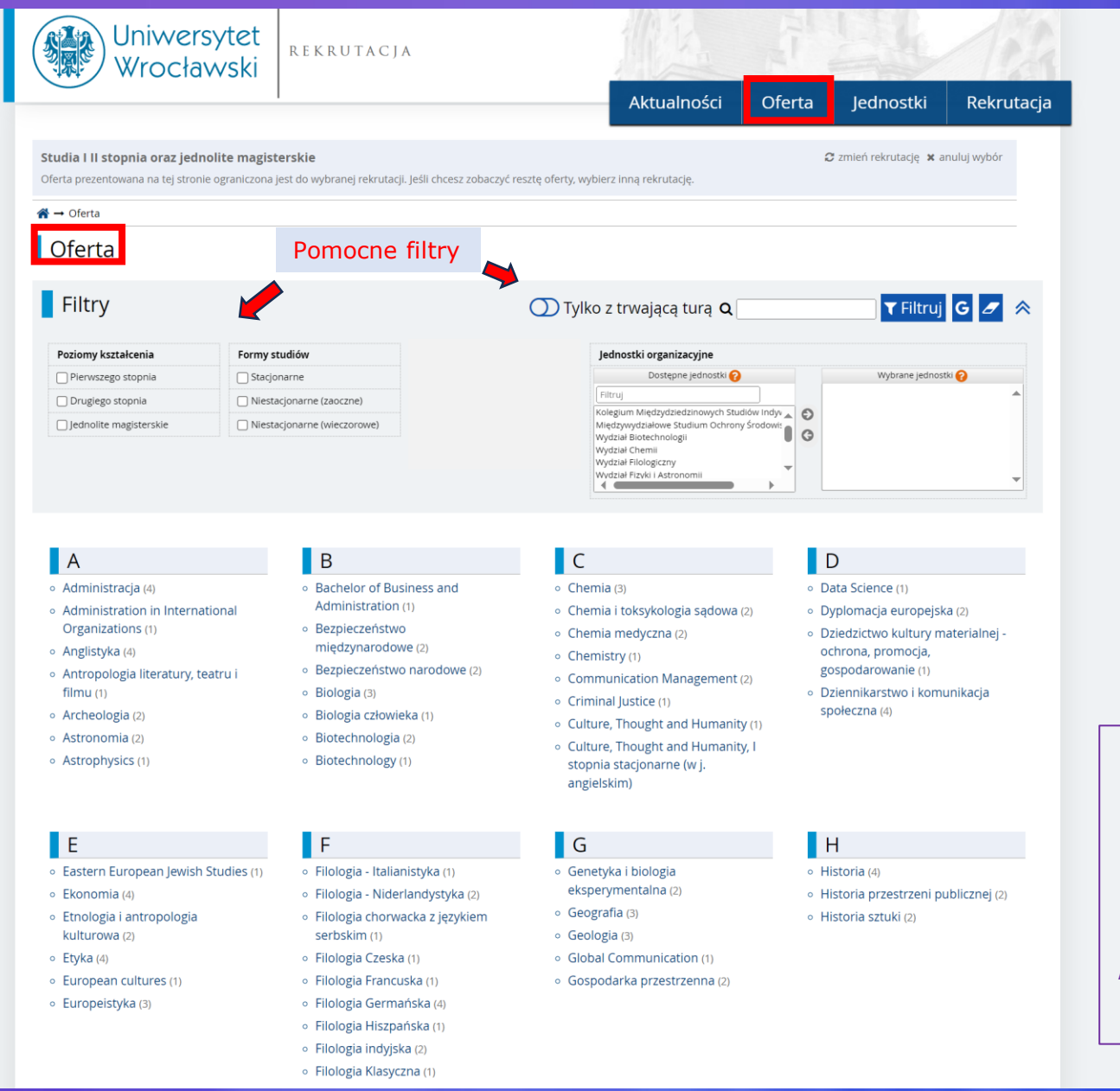

Należy wyszukać z oferty kierunek, który nas interesuje i kliknąć. Można używać "filtrów", ułatwiających szukanie.

UCZELNIA

BADAWCZA

Uniwersytet

Wrocławski

| Krok<br>Zapi<br>kieru                                                                                                    | : 18;<br>s na<br>unek                                                                                                    |                                                                                                    |                                                                                            |                                                         |                                      |                                                                                                    |                                        | Są kierunki, na które można zapisać się bez dodatkowych egzaminów.<br>Posiadając nową maturę i aplikując np. na Administrację, I stopnia<br>wystarczy, że klikniemy "zapisz się".                                                                                                    |
|----------------------------------------------------------------------------------------------------|----------------------------------------------------------------------------------------------------|----------------------------------------------------------------------------------------------------|--------------------------------------------------------------------------------------------|---------------------------------------------------------|--------------------------------------|----------------------------------------------------------------------------------------------------|----------------------------------------|----------------------------------------------------------------------------------------------------|
|                                                                                                    |                                                                                                    |                                                                                                    |                                                                                            | Aktualności                                             | Oferta                               | Jednostki                                                                                                    | Rekrutacja                             | a Aktualnosci Oferta Jednostki Rekrutacja                                                                                                    |
| Studia I II stopni                                                                                                    | a oraz jednolite magisterskie                                                                                                    | vybranej rekrutacii. Ješli chcesi                                                                                                    | zobaczyć reszte oferty, wyb                                                                | ierz inna rekrutacie.                                   |                                      | 🕃 zmień rekrutację 🗙 a                                                                                                    | anuluj wybór                           | A → Oferta → Administracja → ADMINISTRACJA, I stopnia stacjonarne → Nowe zgłoszenie rekrutacyjne                                                                                                    |
| A → Oferta → Adm                                                                                                    | inistracia → ADMINISTRACIA. I stop                                                                                                    | nia stacionarne                                                                                                    | ,,,,,,                                                                                     |                                                         |                                      |                                                                                                    |                                        | Nowe zgłoszenie rekrutacyjne                                                                                                    |
| ADMINIS                                                                                                    | TRACJA, I stopnia                                                                                                    | stacjonarne                                                                                                    |                                                                                            |                                                         |                                      |                                                                                                    |                                        | [IRK_2023_2024_LATO] Studia I II stopnia oraz jednolite magisterskie <sub>(otwarta)</sub><br>[AD-K-S1] ADMINISTRACJA, I stopnia stacjonarne – Tura 1                                                                                                    |
| NOWA MATURA                                                                                                    | (zdawana w latach 2002, 2005-                                                                                                    | -2023)                                                                                                    |                                                                                            |                                                         | Spis                                 | treści                                                                                                    |                                        | Wybierz posiadany przez siebie dokument uprawniający Cię do podjęcia studiów. Zostanie on powiązany z tym zgłoszeniem.                                                                                                    |
| <ul> <li>NOWA MATURA (zdawana w latach 2002, 2005–2023)</li> <li>W postępowaniu rekrutacyjnym brane będą pod uwagę wyniki egzaminów maturalnych z przedmiotów wymienionych w tabeli.</li> <li>Wynik egzaminu maturalnego, wyrażony jako liczba uzyskanych procentów, pomnożony będzie przez odpowiedni współczynnik zawarty w tabeli.</li> <li>Jeśli egzamin z danego przedmiotu zdawany był na dwóch poziomach, pod uwagę brany będzie wynik korzystniejszy.</li> <li>Lista rankingowa tworzona będzie na podstawie sumy uzyskanych punktów. Jeśli kandydat nie zdawał na maturze któregoś z wwinenionych nieżi egzaminów otrzymuje za ten egzamin 0</li> </ul> |                                                                                                    | 1. NOWA MATURA (<br>2. STARA MATURA (<br>3. Matura mujęzyna<br>4. Matura dwujęzyc<br>5. Matura agranicz<br>6. Cudzozłemcy<br>7. POSTĘPOWANIE I<br>8. OLIMPIADY I KON | zdawana w latac<br>zdawana do 200<br>arodowa<br>zna<br>zna<br>na<br>REKRUTACYJNE<br>IKURSY | ch 2002, 2005–2023)<br>4 roku włącznie)                 |                                      | <ul> <li>Zasady kwalifikacji dla tej tury</li> <li>Dokument uprawniający do podjęcia studiów</li> <li>Nowa matura (od 2005 do 2023) nr (?) wyd. 30.06.2023 przez Okręgowa Komisja Egzaminacyjna - WROCŁAW &gt;</li> <li>Wróć</li> </ul> |                                        |                                                                                                    |
| punktów, ale                                                                                                    | może przystą <mark>p</mark> ić do postępowani                                                                                                    | a rekrutacyjnego.                                                                                                    |                                                                                            |                                                         | Szcz                                 | egóły                                                                                                    |                                        |                                                                                                    |
|                                                                                                    |                                                                                                    |                                                                                                    |                                                                                            |                                                         | Kod                                  | AD-K-S1                                                                                                    |                                        |                                                                                                    |
| Przedmiot                                                                                                    |                                                                                                    | Współczynnik dla                                                                                                    | Współczynnik dla                                                                           | Jednostka                                               | a organizacyjna                      | Wydział Prawa, Admir                                                                                                    | histracji i Ekonomii                   |                                                                                                    |
|                                                                                                    |                                                                                                    | poziomu<br>podstawowego                                                                                                    | rozszerzonego                                                                              | Kie                                                     | Kierunek studiów Administracja       |                                                                                                    |                                        |                                                                                                    |
| -                                                                                                    | 100 B 31 81 11                                                                                                    |                                                                                                    |                                                                                            | Pozi                                                    | om kształcenia                       | Pierwszego stopnia                                                                                                    |                                        |                                                                                                    |
| Przedmiot 1<br>(jeden do                                                                                                    | historia, matematyka                                                                                                    | 0,5                                                                                                    | 1                                                                                          |                                                         | Limit miejsc                         | 180                                                                                                    |                                        | Aktualności Oferta Jednostki Rekrutacja                                                                                                    |
| wyboru)                                                                                                    |                                                                                                    |                                                                                                    |                                                                                            |                                                         | Czas trwania                         | 3-letnie                                                                                                    |                                        | Studia I II stopnia oraz jednolite magisterskie O zmień rekrutację w anulą wyber                                                                                                    |
| Przedmiot 2                                                                                                    | wiedza o społeczeństwie, języ                                                                                                    | rk 0,25                                                                                                    | 0,5                                                                                        | Wymag                                                   | any dokument                         | Nowa matura, stara m                                                                                                    | natura, matura                         | Unters prezentosiana na taj stromo ograniziona jest co vijeranji revituacji, jela dričest zotačnje nesta obriji, vijeseri inaj nestalacji.                                                                                                    |
| (jeden do<br>wyboru)                                                                                                    | polski (pisemny), geografia,<br>historia (jeśli w przedmiocie 1<br>została wybrana matematyka<br>matematyka (jeśli w przedmioc<br>1 została wybrana historia) | ),<br>ie                                                                                                    |                                                                                            |                                                         | 🗖 Zada                               | j pytanie                                                                                                    | niędzynał odowa                        | ADMINISTRACJA, I stopnia stacjonarne                                                                                                    |
| Język obcy<br>nowożytny<br>(pisemny)                                                                                                    | dowolny                                                                                                    | 0,2                                                                                                    | 0,4                                                                                        | Tura 1 (0                                               | 1.06.2023 00<br>♦) Zap               | :00 - 31.12.2024 2:<br>Disz się                                                                                                    | 3:59)                                  | NOVA MATUBA (rdawnan w latach 2002.2005-2023)       Spis treści         • W postopowaniu rebrukacyjnym kone będą pod uwagę wynki egzaminów maturalnych z<br>przedmiotów wymienionych w tabel.       1. NOVA MATUBA (rdawnan w latach 2002.2005-5023)         • Wynik egzaminu maturalnega, wystarnij jako lizba uryskanych procentów, pomotory będ       3. Mikura (rdawnan w latach 2002.2005-5023)         • Wynik egzaminu maturalnega, wystarnij jako lizba uryskanych procentów, pomotory będ       4. Mikura (rdawnan w latach 2002.2005-5023)         • Wynik egzaminu maturalnega, wystarnij jako lizba uryskanych procentów, pomotory będ       4. Mikura (rdawnan w latach 2002.2005-5023)                                                                                                    |
| STARA MATURA                                                                                                    | (zdawana do 2004 roku włączn                                                                                                    | ie)                                                                                                    |                                                                                            |                                                         |                                      |                                                                                                    |                                        | * Jelli egzamin z danego przedmiotu zdawny była dwóch postowach, byda wodę brany będze<br>wynik krzystwistycz.     * Usta rakingowa trocznata będzie na podzawie simy uzyskawnów, rdzymu z kłonego z<br>zławnie na maturze kównęci z wymienistych nati d grazamo d<br>zławnie na maturze kównęci z wymienistych nati egzamo 0                                                                                                    |
| Ranking sumy ocen<br>uzyskali co najmniej<br>ounkty rekrutacyjne                                                                                                    | z dwóch dowolnych pisemnych p<br>oceny bardzo dobre z dwóch do<br>:                                                                                           | orzedmiotów zdawanych na<br>wolnych przedmiotów pise                                                                                                    | egzaminie dojrzałości w r<br>mnych zdawanych na egza                                       | ramach ustalonego limitu p<br>aminie doirzałości w rama | przyjęć. Na stud<br>ch ustalonego li | ia będą kwalifikowani l<br>mitu przyjęć. Oceny pr                                                                                                    | kandydaci, którzy<br>zeliczane będą na | Produktiv de tinde propies to propiesto propiesto                                                                            |
| Skala 2-5: ocena dos                                                                                                    | stateczna – 3 pkt., ocena dobra –                                                                                                    | 4 pkt., ocena bardzo dobra                                                                                                    | – 5 pkt.                                                                                   |                                                         |                                      |                                                                                                    |                                        | Provide a constraint of the constraint of the co                                                           |
| ikala 1-6: ocena mie                                                                                                    | erna 2,6 pkt., ocena dostat                                                                                                    |                                                                                                    |                                                                                            |                                                         |                                      |                                                                                                    |                                        | Przedmioł Hatoria, matematyka 0,5 1 Prodom Szakerem Prewszego sopura<br>(jedni do<br>wytoru)                                                                                                    |
| Matura między                                                                                                    | narodowa                                                                                                    | Zapisuja                                                                                                    | ąc się na                                                                                  | a studia                                                | zaws                                 | ize moż                                                                                                    | ina so                                 | bie przypomnieć o zasadach<br>włosu władza systeczeństwa jedy<br>włosu władza systeczeństwa jedy<br>włosu władza systeczeństwa jedy<br>włosu władza systeczeństwa jedy<br>wybowi władza systeczeństwa jedy<br>wybowi władza systeczeństw |
| andydaci, otrzymuj<br>unktów uzyskanych                                                                                                    | ą punkty rekrutacyjne w li                                                                                                    | rekrutacj                                                                                                    | ji kierun                                                                                  | iku, na k                                               | tóry                                 | chcem                                                                                                    | y się z                                | apisać. W przypadku sytuacji, dowiny 02 04 Tura (0.06.2023 00.00 - 31.12.2024 23.59)                                                                                                    |

### Matura dwujęzyczna

Kandydat, który zdał maturę dwujęzyczną z ję: pomnożoną przez odpowiedni współczynnik o języka obcego na poziomie rozszerzonym prze rekrutacji.

# gdy zapis na kierunek jest niemożliwy, prawdopodobnie nie spełniamy warunków rekrutacji na studia.

# e zgłoszenia (przejdź do moich zgłoszeń): Studia I II stopnia oraz jednolite magiste Tura 1 (01.06.2023 00:00 - 31.12.2024 2 dydaci, którzy uzyskali co najmniej limitu przyjęć. Oceny przeliczane będą na punkty rekrutacy ocena dobra - 4 pkt., ocena bardzo dobra - 5 pkt. na 2,6 pkt., ocena dostateczna – 3,2 pkt., ocena dobra – 3,8 pkt., bardzo dobra – 4,4 pkt., ocena celująca – 5 pkt.

## Można też użyć innego dokumentu, np. olimpiady – jeżeli się go posiada i wpisało dane do systemu w zakładce "wykształcenie".

Pamiętajmy, że uprawnienia przyznawane są kandydatowi tylko w roku zdania matury!

#### Studia I II stopnia oraz jednolite magisterskie

Oferta prezentowana na tej stronie ograniczona jest do wybranej rekrutacji. Jeśli chcesz zobaczyć resztę oferty, wybierz inną rekrutację

☆ → Oferta → Administracja → ADMINISTRACJA, I stopnia stacjonarne

## ADMINISTRACIA, I stopnia stacjonarne

#### NOWA MATURA (zdawana w latach 2002, 2005-2023)

- W postępowaniu rekrutacyjnym brane będą pod uwagę wyniki egzaminów maturalnych z przedmiotów wymienionych w tabeli.
- · Wynik egzaminu maturalnego, wyrażony jako liczba uzyskanych procentów, pomnożony będzle przez odpowiedni współczynnik zawarty w tabeli.
- · Jeśli egzamin z danego przedmiotu zdawany był na dwóch poziomach, pod uwagę brany będzie wynik korzystniejszy.
- Lista rankingowa tworzona będzie na podstawie sumy uzyskanych punktów. Jeśli kandydat nie zdawał na maturze któregoś z wymienionych niżej egzaminów, otrzymuje za ten egzamin 0 punktów, ale może przystąpić do postępowania rekrutacyjnego.

| Przedmiot                            |                                                                                                    | Współczynnik dla<br>poziomu<br>podstawowego | Współczynnik dla<br>poziomu<br>rozszerzonego | - |
|--------------------------------------|----------------------------------------------------------------------------------------------------|---------------------------------------------|----------------------------------------------|---|
| Przedmiot 1<br>(jeden do<br>wyboru)  | historia, matematyka                                                                                                    | 0,5                                         | 1                                            | - |
| Przedmiot 2<br>(jeden do<br>wyboru)  | wiedza o społeczeństwie, język<br>polski (pisemny), geografia,<br>historia (jeśli w przedmiocie 1<br>została wybrana matematyka),<br>matematyka (jeśli w przedmiocie<br>1 została wybrana historia) | 0,25                                        | 0,5                                          |   |
| Język obcy<br>nowożytny<br>(pisemny) | dowolny                                                                                                    | 0,2                                         | 0,4                                          |   |

#### STARA MATURA (zdawana do 2004 roku włącznie)

Ranking sumy ocen z dwóch dowolnych pisemnych przedmiotów zdawanych na egzaminie dojrzałości w ramach ustalonego limitu przyjęć. Na studia będą kwalifikowani kandydaci, którzy uzyskali co najmniej oceny bardzo dobre z dwóch dowolnych przedmiotów pisemnych zdawanych na egzaminie dojrzałości w ramach ustalonego limitu przyjęć. Oceny przeliczane będą na punkty rekrutacyjne:

Aktualności

Oferta

1. NOWA MATURA (zdawana w latach 2002, 2005-2023)

2. STARA MATURA (zdawana do 2004 roku włacznie)

3. Matura międzynarodowa

8. OLIMPIADY I KONKURSY

7. POSTĘPOWANIE REKRUTACYJNE

4. Matura dwujęzyczna

5. Matura zagraniczna

6. Cudzoziemcv

Spis treści

Szczegóły Kod AD-K-S1

Kierunek studiów Administracja Forma studiów Stacjonarne Poziom kształcenia Pierwszego stopnia Limit miejsc 180 Czas trwania 3-letnie

🖂 Zadaj pytani

Tura 1 (01.06.2023 00:00 - 31.12.2024 23:59) Zapisz się

Wymagany dokument

Jednostka organizacyjna Wydział Prawa, Administracji i Ekonomii

Nowa matura, stara matura, matura

zagraniczna, matura międzynarodowa

lednostki

C zmień rekrutację 🗙 anuluj wybór

Rekrutacja

Skala 2-5: ocena dostateczna – 3 pkt., ocena dobra – 4 pkt., ocena bardzo dobra – 5 pkt.

Skala 1-6: ocena mierna 2,6 pkt., ocena dostateczna – 3,2 pkt., ocena dobra – 3,8 pkt., bardzo dobra – 4,4 pkt., ocena celująca – 5 pkt.

#### Matura międzynarodowa

Kandydaci posiadający dyplom IB przyjmowani są na studia w ramach postępowania rekrutacyjnego dla kandydatów legitymujących się tzw. "nową maturą". Dla potrzeb rankingu kandydaci, otrzymuja punkty rekrutacyjne w liczbie równej maksymalnej ilości punktów przewidzianych w rekrutacji na dany kierunek studiów (N) pomnożonej przez względna liczbe punktów uzyskanych na dyplomie IB i podzielonej przez 45. Punkty rekrutacyjne = (N x liczba punktów na dyplomie IB)/45.

#### Matura dwujęzyczna

Kandydat, który zdał maturę dwujęzyczną z języka obcego otrzymuje w celu obliczenia punktów rekrutacyjnych maksymalną liczbę punktów za poziom podstawowy z języka obcego (100%), pomnożoną przez odpowiedni współczynnik określony w zasadach rekrutacji. Wynik egzaminu z języka obcego zdanego na poziomie dwujęzycznym jest przeliczany na wynik egzaminu z języka obcego na poziomie rozszerzonym przez pomnożenie przez 4/3 i zaokrąglenie do pełnego procenta, a następnie mnożony przez odpowiedni współczynnik określony w zasadach rekrutacii.

#### Matura zagraniczna

☆ → Oferta → Administracja → ADMINISTRACJA, I stopnia stacjonarne → Nowe zgłoszenie rekrutacyjne

## Nowe zgłoszenie rekrutacyjne

[IRK\_2023\_2024\_LATO] Studia I II stopnia oraz jednolite magisterskie (otwarta) [AD-K-S1] ADMINISTRACJA, I stopnia stacjonarne – Tura 1

Jeżeli mamy różne dokumenty uprawniające do podjęcia studiów (np. matura i olimpiada) to tutaj możemy wybrać na podstawie którego aplikujemy

Wybierz posiadany przez siebie dokument uprawniający Cię do podjęcia studiów. Zostanie on powiązany z tym zgłoszeniem.

Dla tego zgłoszenia możesz wskazać swój dokument potwierdzający zdobycie tytułu w olimpiadzie lub inne osiągnięcie, który może zwolnić Cię z części lub całości postępowania rekrutacyjnego. Najpierw jednak upewnij się, jakie dodatkowe uprawnienia przewidziano w zasadach kwalifikacji za Twoje osiągnięcie.

Ponieważ Twoje obywatelstwo jest inne niż polskie, musisz wskazać źródło finansowania nauki.

#### Zasady kwalifikacji dla tej tury

dają

| Dokument uprawniający do<br>podjęcia studiów                  | Nowa matura (od 2005 do 2023) nr (?) wyd. (?).(?).2023 przez (?)                 | V        |
|---------------------------------------------------------------|----------------------------------------------------------------------------------|----------|
| Olimpiada lub inny dokument<br>dający zwolnienie w rekrutacji | Laureat: Olimpiada Wiedzy o Unii Europejskiej nr (?) wyd. (?).(?).2022 przez (?) | ~        |
| Źródło finansowania nauki                                     | Samodzielnie sfinansuję studia (o ile studia są płatne)                          | Ƴ<br>(u. |
|                                                               |                                                                                  |          |

🗲 Wróć

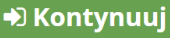

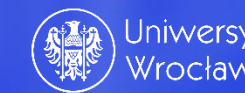

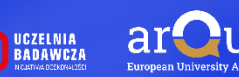

# Jeżeli kandydat jest obcokrajowcem podczas zapisu otwiera się okno nowego zgłoszenia rekrutacyjnego

(przykładowo zapis na Matematykę II stopnia, studia stacjonarne)

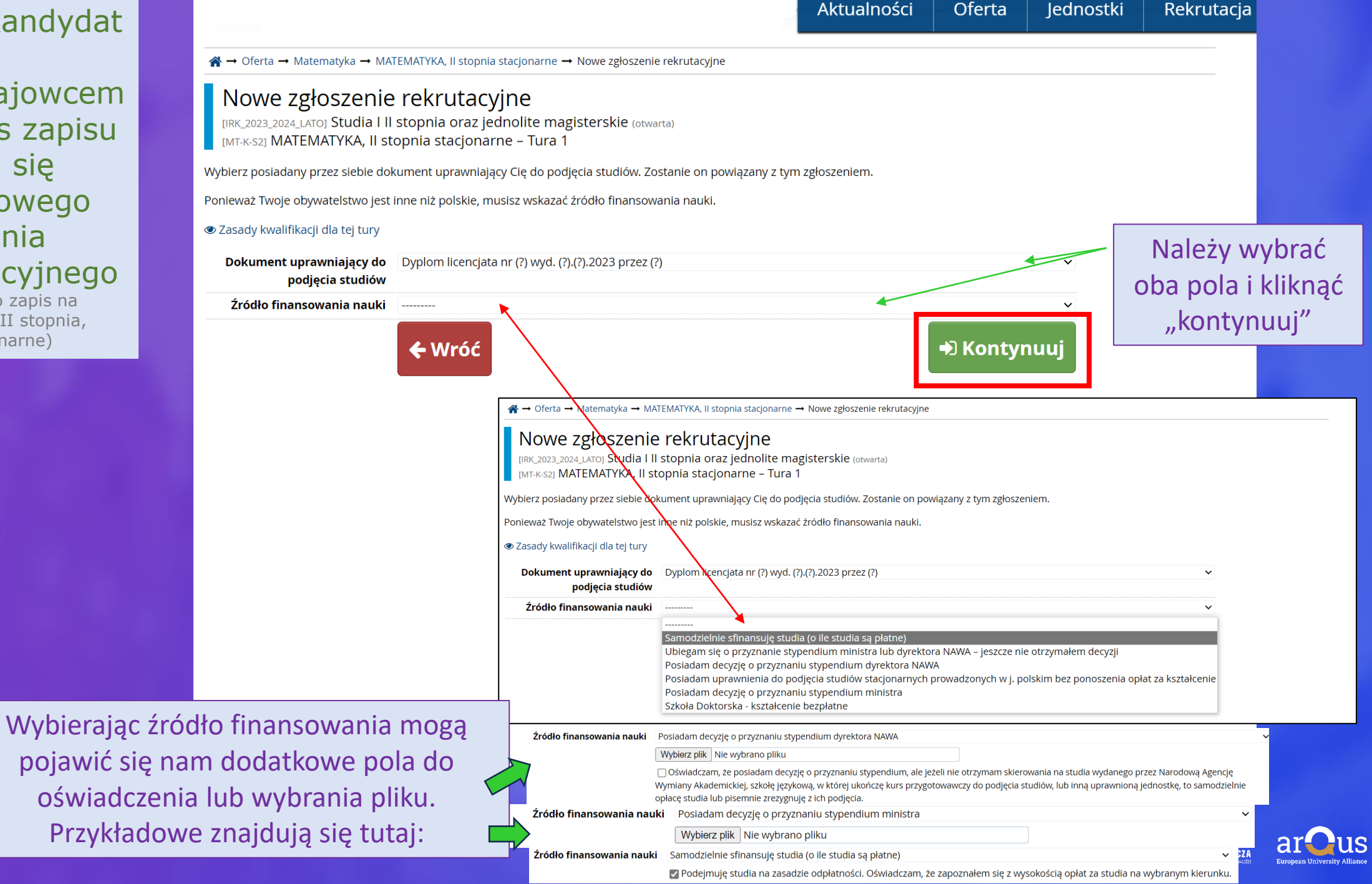

# System informuje nas o konieczności wyboru egzaminów wewnętrznych

(Tylko jeżeli są wskazane w zasadach rekrutacji – np. dla cudzoziemców)

Należy kliknąć ☑ . System umożliwi nam kontynuację zapisu.

#### 🖀 → Oferta → MATEMATYKA, II stopnia stacjonarne → Nowe zgłoszenie rekrutacyjne

## Wybór egzaminów wewnętrznych

[IRK\_2023\_2024\_LATO] Studia I II stopnia oraz jednolite magisterskie (otwarta) [MT-K-S2] MATEMATYKA, II stopnia stacjonarne – Tura 1

#### 👁 Zasady kwalifikacji dla tej tury

Dokument uprawniający do Dyplom licencjata nr (?) wyd. (?).(?).2023 przez (?) podjęcia studiów

#### Źródło finansowania nauki Samodzielnie sfinansuję studia (o ile studia są płatne)

✓ Podejmuję studia na zasadzie odpłatności. Oświadczam, że zapoznałem się z wysokością opłat za studia na wybranym kierunku.

Dla tego programu zostały zdefiniowane egzaminy wewnętrzne. Wybierz odpowiednią liczbę egzaminów w każdej grupie, pamiętając o ewentualnych dodatkowych warunkach opisanych w zasadach kwalifikacji.

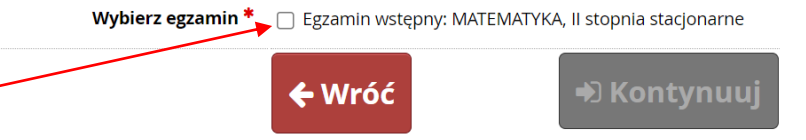

A → Oferta → MATEMATYKA, II stopnia stacjonarne → Nowe zgłoszenie rekrutacyjne

## Wybór egzaminów wewnętrznych

[IRK\_2023\_2024\_LATO] Studia I II stopnia oraz jednolite magisterskie (otwarta) [MT-K-S2] MATEMATYKA, II stopnia stacjonarne – Tura 1

#### Zasady kwalifikacji dla tej tury

Dokument uprawniający do Dyplom licencjata nr (?) wyd. (?).(?).2023 przez (?)

podjęcia studiów

Źródło finansowania nauki Samodzielnie sfinansuję studia (o ile studia są płatne)

Podejmuję studia na zasadzie odpłatności. Oświadczam, że zapoznałem się z wysokością opłat za studia na wybranym kierunku.

Dla tego programu zostały zdefiniowane egzaminy wewnętrzne. Wybierz odpowiednią liczbę egzaminów w każdej grupie, pamiętając o ewentualnych dodatkowych warunkach opisanych w zasadach kwalifikacji.

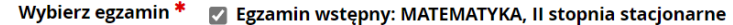

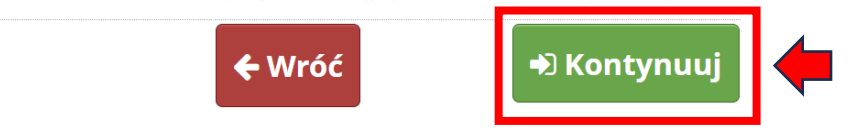

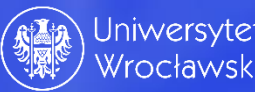

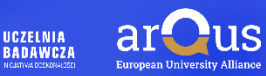

System od razu po zapisie poinformuje nas o <u>pomyślnym utworzeniu</u> <u>zgłoszenia rekrutacyjnego</u>.

Dodatkowo system zachęca nas, aby przejść do strony zgłoszeń rekrutacyjnych. Można to zrobić poprzez kliknięcie tutaj

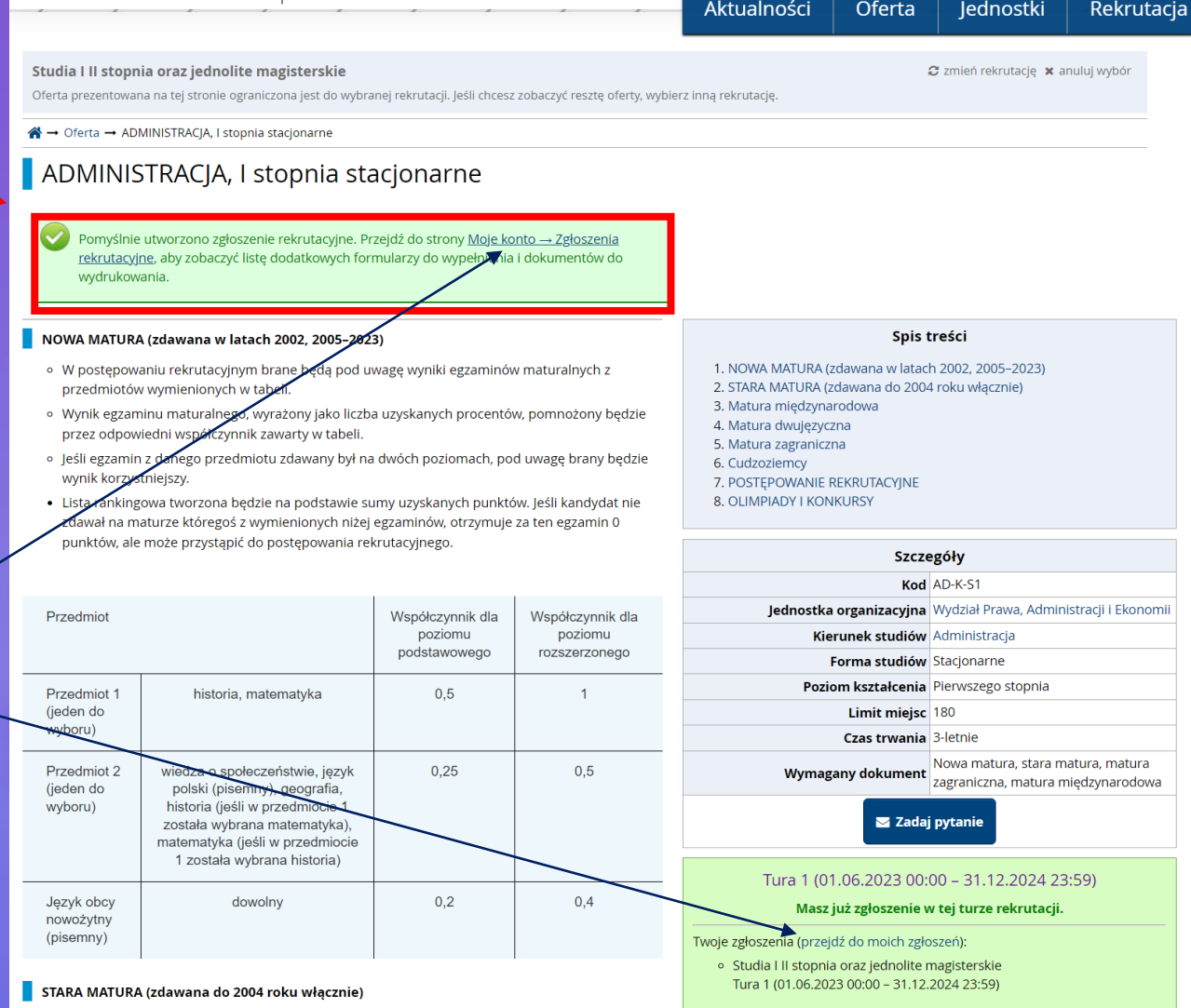

Ranking sumy ocen z dwóch dowolnych pisemnych przedmiotów zdawanych na egzaminie dojrzałości

w ramach ustalonego limitu przyjęć. Na studia będą kwalifikowani kandydaci, którzy uzyskali co najmniej oceny bardzo dobre z dwóch dowolnych przedmiotów pisemnych zdawanych na egzaminie dojrzałości w ramach ustalonego limitu przyjęć. Oceny przeliczane będą na punkty rekrutacyjne:

Skala 2-5: ocena dostateczna – 3 pkt., ocena dobra – 4 pkt., ocena bardzo dobra – 5 pkt.

Skala 1-6: ocena mierna 2,6 pkt., ocena dostateczna – 3,2 pkt., ocena dobra – 3,8 pkt., bardzo dobra – 4,4 pkt., ocena celująca – 5 pkt.

#### Matura międzynarodowa

Kandydaci posiadający dyplom IB przyjmowani są na studia w ramach postępowania rekrutacyjnego dla kandydatów legitymujących się tzw. "nową maturą". Dla potrzeb rankingu kandydaci, otrzymują punkty rekrutacyjne w liczbie równej maksymalnej ilości punktów przewidzianych w rekrutacji na dany kierunek studiów (N) pomnożonej przez względną liczbę punktów uzyskanych na dyplomie IB i podzielonej przez 45. Punkty rekrutacyjne = (N x liczba punktów na dyplomie IB)/45.

#### Matura dwujęzyczna

Kandydat, który zdał maturę dwujęzyczną z języka obcego otrzymuje w celu obliczenia punktów rekrutacyjnych maksymalną liczbę punktów za poziom podstawowy z języka obcego (100%), pomnożoną przez odpowiedni współczynnik określony w zasadach rekrutacji. Wynik egzaminu z języka obcego zdanego na poziomie dwujęzycznym jest przeliczany na wynik egzaminu z jezyka obcego na poziomie rozszerzynym przez pomnożenie przez 4/3 i zakrazlenie do nebergo procenata, a nastepnie mnożony przez domiedni współczynnik określony w zasadach rezyka obcego na poziomie rozszerzymu przez bomnożenie przez 4/3 i zakrazlenie do nebergo procenata, a nastepnie mnożony przez domiedni współczynnik określony w zasadach

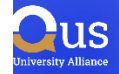

## ADMINISTRACJA, I stopnia stacjonarne

#### NOWA MATURA (zdawana w latach 2002, 2005–2023)

- W postępowaniu rekrutacyjnym brane będą pod uwagę wyniki egzaminów maturalnych z przedmiotów wymienionych w tabeli.
- Wynik egzaminu maturalnego, wyrażony jako liczba uzyskanych procentów, pomnożony będzie przez odpowiedni współczynnik zawarty w tabeli.
- Jeśli egzamin z danego przedmiotu zdawany był na dwóch poziomach, pod uwagę brany będzie wynik korzystniejszy.
- Lista rankingowa tworzona będzie na podstawie sumy uzyskanych punktów. Jeśli kandydat nie zdawał na maturze któregoś z wymienionych niżej egzaminów, otrzymuje za ten egzamin 0 punktów, ale może przystąpić do postępowania rekrutacyjnego.

| Przedmiot                            |                                                                                                    | Współczynnik dla<br>poziomu<br>podstawowego | Współczynnik dla<br>poziomu<br>rozszerzonego |  |
|--------------------------------------|----------------------------------------------------------------------------------------------------|---------------------------------------------|----------------------------------------------|--|
| Przedmiot 1<br>(jeden do<br>wyboru)  | historia, matematyka                                                                                                    | 0,5                                         | 1                                            |  |
| Przedmiot 2<br>(jeden do<br>wyboru)  | wiedza o społeczeństwie, język<br>polski (pisemny), geografia,<br>historia (jeśli w przedmiocie 1<br>została wybrana matematyka),<br>matematyka (jeśli w przedmiocie<br>1 została wybrana historia) | 0,25                                        | 0,5                                          |  |
| Język obcy<br>nowożytny<br>(pisemny) | dowolny                                                                                                    | 0,2                                         | 0,4                                          |  |

#### Spis treści

- 1. NOWA MATURA (zdawana w latach 2002, 2005–2023)
- STARA MATURA (zdawana do 2004 roku włącznie)
   Matura międzynarodowa
- 4. Matura dwujęzyczna
- 5. Matura zagraniczna
- Cudzoziemcy
   POSTĘPOWANIE REKRUTACYJNE
- 8. OLIMPIADY I KONKURSY

| Szcze                                                                                   | egóły                                   |  |
|-----------------------------------------------------------------------------------------|-----------------------------------------|--|
| Kod                                                                                     | AD-K-S1                                 |  |
| Jednostka organizacyjna                                                                 | Wydział Prawa, Administracji i Ekonomii |  |
| Kierunek studiów Administracja                                                          |                                         |  |
| Forma studiów Stacjonarne                                                               |                                         |  |
| Poziom kształcenia                                                                      | Pierwszego stopnia                      |  |
| Limit miejsc                                                                            | 180                                     |  |
| Czas trwania                                                                            | a 3-letnie                              |  |
| Wymagany dokument xagraniczna, matura matura, matura zagraniczna, matura międzynarodowy |                                         |  |
| 🛛 Zadaj                                                                                 | pytanie                                 |  |
| Tura 1 (01. <u>06.2023 00:00 – 31.12.2024</u> 23:59)<br>➡ Zapisz się                    |                                         |  |

#### 倄 → Oferta → Administracja → ADMINISTRACJA, I stopnia stacjonarne → Nowe zgłoszenie rekrutacyjne

### Nowe zgłoszenie rekrutacyjne

[IRK\_2023\_2024\_LATO] Studia I II stopnia oraz jednolite magisterskie (otwarta) [AD-K-S1] ADMINISTRACJA, I stopnia stacjonarne – Tura 1

Wybierz posiadany przez siebie dokument uprawniający Cię do podjęcia studiów. Zostanie on powiązany z tym zgłoszeniem.

#### Zasady kwalifikacji dla tej tury

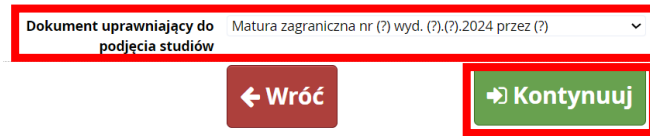

W przypadku matury zagranicznej, należy wybrać odpowiedni dokument uprawniający do podjęcia studiów

#### STARA MATURA (zdawana do 2004 roku włącznie)

Ranking sumy ocen z dwóch dowolnych pisemnych przedmiotów zdawanych na egzaminie dojrzałości w ramach ustalonego limitu przyjęć. Na studia będą kwalifikowani kandydaci, którzy uzyskali co najmniej oceny bardzo dobre z dwóch dowolnych przedmiotów pisemnych zdawanych na egzaminie dojrzałości w ramach ustalonego limitu przyjęć. Oceny przeliczane będą na punkty rekrutacyjne:

Skala 2-5: ocena dostateczna – 3 pkt., ocena dobra – 4 pkt., ocena bardzo dobra – 5 pkt.

Skala 1-6: ocena mierna 2,6 pkt., ocena dostateczna – 3,2 pkt., ocena dobra – 3,8 pkt., bardzo dobra – 4,4 pkt., ocena celująca – 5 pkt.

#### Matura międzynarodowa

Kandydaci posiadający dyplom IB przyjmowani są na studia w ramach postępowania rekrutacyjnego dla kandydatów legitymujących się tzw. "nową maturą". Dla potrzeb rankingu kandydaci, otrzymują punkty rekrutacyjne w liczbie równej maksymalnej ilości punktów przewidzianych w rekrutacji na dany kierunek studiów (N) pomnożonej przez względną liczbę punktów uzyskanych na dyplomie IB i podzielonej przez 45. Punkty rekrutacyjne = (N x liczba punktów na dyplomie IB)/45.

#### Matura dwujęzyczna

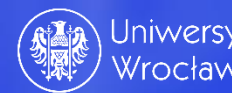

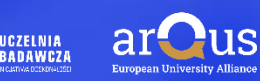

#### Studia I II stopnia oraz jednolite magisterskie

Oferta prezentowana na tej stronie ograniczona jest do wybranej rekrutacji. Jeśli chcesz zobaczyć resztę oferty, wybierz inną rekrutację.

☆ → Oferta → ADMINISTRACJA, I stopnia stacjonarne

## ADMINISTRACJA, I stopnia stacjonarne

Pomyślnie utworzono zgłoszenie rekrutacyjne. Przejdź do strony Moje konto → Zgłoszenia rekrutacyjne, aby zobaczyć listę dodatkowych formularzy do wypełnienia i dokumentów do wydrukowania.

#### NOWA MATURA (zdawana w latach 2002, 2005–2023)

- W postępowaniu rekrutacyjnym brane będą pod uwagę wyniki egzaminów maturalnych z przedmiotów wymienionych w tabeli.
- Wynik egzaminu maturalnego, wyrażony jako liczba uzyskanych procentów, pomnożony będzie przez odpowiedni współczynnik zawarty w tabeli
- Jeśli egzamin z danego przedmiotu zdawany był na dwóch poziomach, pod uwagę brany będzie wynik korzystniejszy.
- Lista rankingowa tworzona będzie na podstawie sumy uzyskanych punktów. Jeśli kandydat nie zdawał na maturze któregoś z wymienionych niżej egzaminów, otrzymuje za ten egzamin 0 punktów, ale może przystąpić do postępowania rekrutacyjnego.

|                                                                                                    | Współczynnik dla<br>poziomu<br>podstawowego                                                                                                    | Współczynnik dla<br>poziomu<br>rozszerzonego                                                                                                    |
|----------------------------------------------------------------------------------------------------|----------------------------------------------------------------------------------------------------|----------------------------------------------------------------------------------------------------|
| historia, matematyka                                                                                                    | 0,5                                                                                                    | 1                                                                                                    |
| wiedza o społeczeństwie, język<br>polski (pisemny), geografia,<br>historia (jeśli w przedmiocie 1<br>została wybrana matematyka),<br>matematyka (jeśli w przedmiocie<br>1 została wybrana historia) | 0,25                                                                                                    | 0,5                                                                                                    |
| dowolny                                                                                                    | 0,2                                                                                                    | 0,4                                                                                                    |
|                                                                                                    | historia, matematyka<br>wiedza o społeczeństwie, język<br>polski (pisemny), geografia,<br>historia (jeśli w przedmiocie<br>1 została wybrana matematyka),<br>matematyka (jeśli w przedmiocie<br>1 została wybrana historia)<br>dowolny | Współczynnik dla<br>poziomu<br>podstawowego       historia, matematyka     0,5       wiedza o społeczeństwie, język<br>polski (pisemny), geografia,<br>historia (jeśli w przedmiocie 1<br>została wybrana matematyka),<br>matematyka (jeśli w przedmiocie<br>1 została wybrana historia)     0,25       dowolny     0,2 |

#### STARA MATURA (zdawana do 2004 roku włącznie)

Ranking sumy ocen z dwóch dowolnych pisemnych przedmiotów zdawanych na egzaminie dojrzałości

w ramach ustalonego limitu przyjęć. Na studia będą kwalifikowani kandydaci, którzy uzyskali co najmniej oceny bardzo dobre z dwóch dowolnych przedmiotów pisemnych zdawanych na egzaminie dojrzałości w ramach ustalonego limitu przyjęć. Oceny przeliczane będą na punkty rekrutacyjne:

Skala 2-5: ocena dostateczna – 3 pkt., ocena dobra – 4 pkt., ocena bardzo dobra – 5 pkt.

Skala 1-6: ocena mierna 2,6 pkt., ocena dostateczna - 3,2 pkt., ocena dobra - 3,8 pkt., bardzo dobra - 4,4 pkt., ocena celująca - 5 pkt.

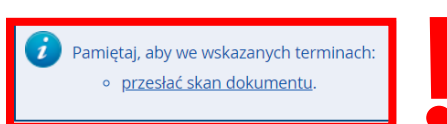

#### Spis treści

😂 zmień rekrutację 🗴 anuluj wybór

1. NOWA MATURA (zdawana w latach 2002, 2005-2023) 2. STARA MATURA (zdawana do 2004 roku włącznie) 3. Matura międzynarodowa Matura dwujęzyczna 5. Matura zagraniczna Cudzoziemcy POSTĘPOWANIE REKRUTACYJNE 8. OLIMPIADY I KONKURSY

| Szcze                                                                                       | egóły                                                                   |  |  |
|---------------------------------------------------------------------------------------------|-------------------------------------------------------------------------|--|--|
| Kod                                                                                         | AD-K-S1                                                                 |  |  |
| Jednostka organizacyjna                                                                     | Wydział Prawa, Administracji i Ekonomii                                 |  |  |
| Kierunek studiów                                                                            | Administracja                                                           |  |  |
| Forma studiów                                                                               | Stacjonarne                                                             |  |  |
| Poziom kształcenia                                                                          | Pierwszego stopnia                                                      |  |  |
| Limit miejsc                                                                                | 180                                                                     |  |  |
| Czas trwania                                                                                | 3-letnie                                                                |  |  |
| Wymagany dokument                                                                           | Nowa matura, stara matura, matura<br>zagraniczna, matura międzynarodowa |  |  |
| 🐱 Zadaj pytanie                                                                             |                                                                         |  |  |
| Tura 1 (01.06.2023 00:00 – 31.12.2024 23:59)<br>Masz już zgłoszenie w tej turze rekrutacji. |                                                                         |  |  |
| Twoio zgłoszopia (przeidź do mojch zgło                                                     |                                                                         |  |  |

 Studia I II stopnia oraz jednolite magisterskie Tura 1 (01.06.2023 00:00 - 31.12.2024 23:59)

Następnie postąpić zgodnie z informacją, jaka pojawiła się w systemie, czyli należy przesłać skan dokumentu, klikając w opcję: przesłać skan dokumentu.

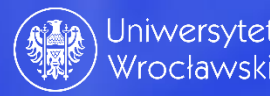

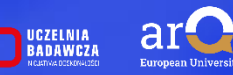

| odstawowe dane osobowe                                                                                                    | • Adres i dane kontaktowe                                                                                                    | <b>O</b> Zdjęcie                                                                                                    | 🞓 Wykształcenie                                                                                                    | Dodatkowe dane osobowe                                                                                                    |                                                                                                    |
|----------------------------------------------------------------------------------------------------|----------------------------------------------------------------------------------------------------|----------------------------------------------------------------------------------------------------|----------------------------------------------------------------------------------------------------|----------------------------------------------------------------------------------------------------|----------------------------------------------------------------------------------------------------|
| Vykształcenie                                                                                                    |                                                                                                    |                                                                                                    |                                                                                                    |                                                                                                    |                                                                                                    |
| sując swoje dane, pamiętaj, że<br>kim nazwy własne (takie jak na<br>osuj odpowiednią transkrypcję                                                                                                    | po pomyślnym rozpatrzeniu zgło<br>zwa szkoły, miasta) pisze się od v<br>na alfabet łaciński. W numerach                                                                                                    | oszenia trafią on<br>wielkiej litery. Ty<br>dokumentów r                                                                                                    | e do systemów uczelni i<br>Iko pierwsza litera ma b<br>ie umieszczaj spacji ani                                                                                                    | będą drukowane na wydawanych<br>⁄ć wielka, nie wszystkie. Nie używa<br>nnych znaków przestankowych.                          | przez uczelnię dokumentach. W języku<br>aj cyrylicy ani chińskich znaków, zamiast nich                                              |
| Pola oznaczone symbolem gwiaż                                                                                                    | zdki są wymagane.                                                                                                    |                                                                                                    |                                                                                                    |                                                                                                    | 🖺 Zapisz                                                                                                    |
| zkoła średnia                                                                                                    |                                                                                                    |                                                                                                    |                                                                                                    |                                                                                                    |                                                                                                    |
| Rodzaj ukończonej szkoły *                                                                                                    | Liceum ogólnokształcące                                                                                                    |                                                                                                    |                                                                                                    |                                                                                                    | ▶                                                                                                    |
| Nazwa ukończonej szkoły *                                                                                                    | Liceum Ogólnokształcące im. H                                                                                                    | lenryka Brodate                                                                                                    | ego w Lwówku Śląskim                                                                                                    |                                                                                                    | 62 / 200                                                                                                    |
|                                                                                                    | Zacznij wpisywać nazwę szkoły,<br>znajdują. Np. po wpisaniu 'Wars<br>wpisać ją ręcznie.                                                                                                    | aby system wyś<br>szawa XXI' syste                                                                                                    | wietlił listę podpowiedzi<br>m podpowie listę szkół z                                                                                                    | . Możesz wpisać nazwę miejscowo<br>Warszawy, które mają w nazwie '〉                                                          | sści, aby wyświetlić listę szkół, które się w niej<br>XXI'. Jeśli szkoły nie ma na liście, możesz                                   |
| Miejscowość ukończonej<br>szkoły *                                                                                                    | Lwówek Śląśki                                                                                                    |                                                                                                    |                                                                                                    |                                                                                                    | 13 / 50                                                                                                    |
| Kraj ukończonej szkoły *                                                                                                    | Polska                                                                                                    |                                                                                                    |                                                                                                    |                                                                                                    | ►                                                                                                    |
| -11                                                                                                    |                                                                                                    |                                                                                                    |                                                                                                    |                                                                                                    |                                                                                                    |
| zkoła wyższa                                                                                                    |                                                                                                    |                                                                                                    |                                                                                                    |                                                                                                    |                                                                                                    |
| Numer albumu                                                                                                    | Numer albumu <i>Szkoły Wyższe</i> j (c                                                                                                    | dotyczy obecnyc                                                                                                    | h i byłych studentów).                                                                                                    |                                                                                                    | 0 / 20<br>₿ Zapisz                                                                                                    |
| Numer albumu<br>Numer albumu<br>ależności od tego, jakie zgłosze<br>awać bez podawania pełnych i                                                                                                    | Numer albumu <i>Szkoły Wyższej</i> (o<br>nia chcesz utworzyć, musisz dod<br>nformacji o nich. Informacje te m                                                                                                    | dotyczy obecnyc<br>ać dokumenty p<br>nogą być jednak                                                                                                    | h i byłych studentów).<br>poświadczające uzyskani<br>wymagane do uzupełnie                                                                                                    | e odpowiedniego wykształcenia lu<br>nia przed wydrukowaniem dokur                                                            | o / 20<br>B Zapisz<br>b kwalifikacji. Niektóre dokumenty możesz<br>nentów.                                                          |
| Numer albumu<br>Ileżności od tego, jakie zgłosze<br>awać bez podawania pełnych i<br>Dokumenty                                                                                                    | Numer albumu <i>Szkoły Wyższej</i> (c<br>nia chcesz utworzyć, musisz dod<br>nformacji o nich. Informacje te m                                                                                                    | dotyczy obecnyc<br>ać dokumenty p<br>rogą być jednak                                                                                                    | th i byłych studentów).<br>poświadczające uzyskani<br>wymagane do uzupełnie                                                                                                    | e odpowiedniego wykształcenia lu<br>nia przed wydrukowaniem dokur                                                            | 0 / 20<br>Capisz<br>b kwalifikacji. Niektóre dokumenty możesz<br>nentów.                                                            |
| Numer albumu<br>Ileżności od tego, jakie zgłosze<br>awać bez podawania pełnych i<br>Dokumenty<br>Wykształcenie średnie                                                                                      | Numer albumu <i>Szkoły Wyższej</i> (o<br>nia chcesz utworzyć, musisz dod<br>nformacji o nich. Informacje te m<br>Możesz tutaj dodać informacje                                                                                                    | dotyczy obecnyc<br>ać dokumenty p<br>nogą być jednak<br>o swojej matur.                                                                                                   | h i byłych studentów).<br>ooświadczające uzyskani<br>wymagane do uzupełni<br>ze lub dokumentach rów                                                                                                    | e odpowiedniego wykształcenia lu<br>nia przed wydrukowaniem dokur<br>noważnych.                                              | o / 20<br>Zapisz<br>b kwalifikacji. Niektóre dokumenty możesz<br>nentów.                                                            |
| Numer albumu<br>sleżności od tego, jakie zgłosze<br>awać bez podawania pełnych i<br>Ookumenty<br>Wykształcenie średnie                                                                                      | Numer albumu <i>Szkoły Wyższej</i> (o<br>nia chcesz utworzyć, musisz dod<br>nformacji o nich. Informacje te m<br>Możesz tutaj dodać informacje<br><b>Matura zagraniczna</b><br>Stakujące dane:<br>- numer dokumentu<br>- data wydania<br>- instytucja wystawiająca<br>- plik                                                                         | dotyczy obecnyc<br>ać dokumenty p<br>nogą być jednak<br>o swojej matur:<br>Rok uz<br>Nume<br>Data v<br>Nazwa<br>Miejsc<br>Krai w<br>✔ edyi                                | ch i byłych studentów),<br>poświadczające uzyskani<br>wymagane do uzupełnie<br>ze lub dokumentach rów<br>ryskania dokumentu: 20:<br>r dokumentu:<br>rydania:<br>nistytucji wystawiającej<br>e wydania:<br>wianja: Angola<br>w usuń                                                                                                    | e odpowiedniego wykształcenia lu<br>nia przed wydrukowaniem dokur<br>noważnych.<br>24                                        | 0 / 20<br>■ Zapisz<br>b kwalifikacji. Niektóre dokumenty możesz<br>nentów.<br>Wyniki egzaminów                                      |
| Numer albumu<br>leżności od tego, jakie zgłosze<br>wać bez podawania pełnych i<br>Dokumenty<br>Wykształcenie średnie                                                                                        | Numer albumu <i>Szkoły Wyższej</i> (c<br>nia chcesz utworzyć, musisz dod<br>nformacji o nich. Informacje te m<br>Możesz tutaj dodać informacje<br><b>Brakujące dane:</b><br>- numer dokumentu<br>- data wydania<br>- instytucja wystawiająca<br>- plik<br><b>Odaj dokument</b>                                                                       | dotyczy obecnyc<br>ać dokumenty p<br>ogą być jednak<br>o swojej matur:<br>Rok uz<br>Nume<br>Data v<br>Nazwa<br>Miejsc<br>Krał w<br>Weż<br>w<br>w w<br>Pedy                | th i byłych studentów).<br>poświadczające uzyskani<br>wymagane do uzupełnie<br>ze lub dokumentach rów<br>syskania dokumentu: <b>20</b><br>r dokumentu:<br>wydania:<br>instytucji wystawiającej<br>e wydania:<br>wdania:<br>wdania:<br>w usuń                                                                                                    | e odpowiedniego wykształcenia lu<br>enia przed wydrukowaniem dokur<br>noważnych.<br>2 <b>4</b>                               | 0720                                                                                                    |
| Iwner albumu<br>Ieżności od tego, jakie zgłosze<br>wać bez podawania pełnych i<br>Dokumenty<br>Wykształcenie średnie                                                                                        | Numer albumu <i>Szkoły Wyższej</i> (o<br>nia chcesz utworzyć, musisz dod<br>nformacji o nich. Informacje te m<br>Możesz tutaj dodać informacje<br><b>Matura zagraniczna</b><br><b>G</b> Brakujące dane:<br>- numer dokumentu<br>- data wydania<br>- instytucja wystawiająca<br>- plik<br><b>Odaj dokument</b><br>Możesz tutaj dodać informacje       | dotyczy obecnyc<br>ać dokumenty p<br>nogą być jednak<br>o swojej matur:<br>Rok uz<br>Nume<br>Data v<br>Nazwa<br>Miejsc<br>Krai w<br>edy<br>o zdobytych tyt                | th i byłych studentów).<br>poświadczające uzyskani<br>wymagane do uzupełnie<br>ze lub dokumentach rów<br>ryskania dokumentu: 20<br>r dokumentu:<br>rydania:<br>ninstytucji wystawiającej<br>e wydania:<br>wianja: Angola<br>tuj × usuń                                                                                                    | e odpowiedniego wykształcenia lu<br>nia przed wydrukowaniem dokur<br>noważnych.<br>24<br>:                                   | 0 / 20<br>© Zapisz<br>b kwalifikacji. Niektóre dokumenty możesz<br>nentów.<br>E Wyniki egzaminów<br>sz wykorzystać przy rekrutacji. |
| Numer albumu<br>leżności od tego, jakie zgłosze<br>awać bez podawania pełnych i<br>Dokumenty<br>Wykształcenie średnie                                                                                       | Numer albumu <i>Szkoły Wyższe</i> j (o<br>nia chcesz utworzyć, musisz dod<br>nformacji o nich. Informacje te m<br>Możesz tutaj dodać informacje<br><b>Brakujące dane:</b><br>- numer dokumentu<br>- data wydania<br>- instytucja wystawiająca<br>- plik<br><b>O</b> Dodaj dokument<br>Możesz tutaj dodać informacje<br><b>O</b> Dodaj dokument       | dotyczy obecnyc<br>ać dokumenty p<br>nogą być jednak<br>o swojej matur:<br>Rok uz<br>Nume<br>Data v<br>Nazwa<br>Miejsc<br>¥ edyi<br>o zdobytych tyt                       | h i byłych studentów).<br>poświadczające uzyskani<br>wymagane do uzupełnie<br>ze lub dokumentach rów<br>yskania dokumentu: <b>20:</b><br>r dokumentu:<br>wydania:<br>u instytucji wystawiającej<br>e wydania:<br>wydania:<br>w usuń<br>w usuń                                                                                                    | e odpowiedniego wykształcenia lu<br>enia przed wydrukowaniem dokur<br>noważnych.<br>24<br>z innych osiągnięciach, które chce | 0 / 20<br>E Zapisz<br>b kwalifikacji. Niektóre dokumenty możesz<br>nentów.<br>E Wyniki egzaminów<br>sz wykorzystać przy rekrutacji. |
| Numer albumu<br>Ileżności od tego, jakie zgłosze<br>awać bez podawania pełnych i<br>Dokumenty<br>Wykształcenie średnie<br>Ilimpiady i inne dokumenty<br>ące zwolnienie w rekrutacji<br>Wykształcenie wyższe | Numer albumu <i>Szkoły Wyższej</i> (c<br>nia chcesz utworzyć, musisz dod<br>nformacji o nich. Informacje te m<br>Możesz tutaj dodać informacje<br><b>Matura zagraniczna</b><br>S Brakujące dane:<br>- numer dokumentu<br>- data wydania<br>- nstytucja wystawiająca<br>- plik<br>C Dodaj dokument<br>Możesz tutaj dodać informacje<br>Dodaj dokument | dotyczy obecnyc<br>ać dokumenty p<br>ogą być jednak<br>o swojej matur.<br>Rok uz<br>Nume<br>Data v<br>Nazwa<br>Nazwa<br>Kraj w<br>edy<br>o zdobytych tyt<br>o uzyskanym w | th i byłych studentów).<br>oóświadczające uzyskani<br>wymagane do uzupełnie<br>ze lub dokumentach rów<br>ryskania dokumentu: 20;<br>r dokumentu:<br>wydania:<br>unstytucji wystawiającej<br>e wydania:<br>wiania:<br>wiania: | e odpowiedniego wykształcenia lu<br>nia przed wydrukowaniem dokur<br>noważnych.<br>24<br>z innych osiągnięciach, które chce  | 0720                                                                                                    |

🔂 Dodaj dokument

Za pomocą opcji "edytuj" system przeniesie nas w miejsce, gdzie należy dodać brakujący dokument. <u>Nie wpisujemy ocen i wyników z</u> <u>dokumentu!</u>

| <b>☆</b> → Moje konto → Formularze oso                                          | sbowe $\rightarrow$ Wykształcenie $\rightarrow$ Edytuj dokument                                                                                                    |
|---------------------------------------------------------------------------------|----------------------------------------------------------------------------------------------------|
| Matura zagranic                                                                 | zna                                                                                                    |
| <ul> <li>Pamiętaj, aby we wskazar</li> <li><u>przesłać skan doku</u></li> </ul> | iych terminach:<br>imentu                                                                                                    |
| * – Pola oznaczone symbolem gwiaz                                               | dki są wymagane. 😫 Zapisz                                                                                                    |
| Rodzaj dokumentu                                                                | Matura zagraniczna 📑 Wyniki egzaminów                                                                                                    |
| Rok uzyskania dokumentu *                                                       | 2024<br>Rok dokumentu powinien zgadzać się z datą wydania. Jeśli nie masz jeszcze dokumentu, ale otrzymasz go w najbliższym czasie, wpisz obecny rok.                                  |
| Numer dokumentu                                                                 | 0 / 200<br>W numerze nie powinna występować spacja. W przypadku zdawania egzaminów poprawkowych prosimy o wpisanie numeru dokumentu i wszystkich<br>aneksów rozdzielonych przecinkami. |
| Data wydania                                                                    | dd.mm.rrrr                                                                                                    |
| Rodzaj instytucji<br>wystawiającej                                              |                                                                                                    |
| Nazwa instytucji<br>wystawiającej                                               | 0 / 200<br>Możesz wpisać nazwę miejscowości, aby wyświetlić listę instytucji, które się w niej znajdują. Jeśli instytucji nie ma na liście, możesz wpisać ją ręcznie.                  |
| Miejsce wydania                                                                 | 0/80                                                                                                    |
| Kraj wydania *                                                                  | Angola 🗸                                                                                                    |
| Komentarz                                                                       | 0 / 500<br>Jeśli dodajesz dokument nieznanego typu, koniecznie go opisz!                                                                                                    |
|                                                                                 | 🔊 Zapisz i wróć 🖺 Zapisz                                                                                                    |
|                                                                                 | Plik jest wymagany dla tego dokumentu. Maksymalna liczba plików: 2.                                                                                                    |
|                                                                                 | O Dodaj plik                                                                                                    |

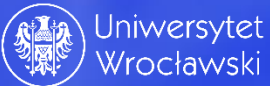

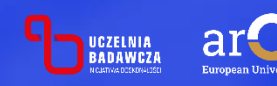

| А → Moje konto → Formular                                              | arze osobowe → Wykształcenie → Matura zagraniczna → Dodaj plik |          |
|------------------------------------------------------------------------|----------------------------------------------------------------|----------|
| Matura zagrar                                                          | niczna                                                         |          |
| <ul> <li>Pamiętaj, aby we wsi</li> <li><u>przesłać skan</u></li> </ul> | /skazanych terminach:<br>n dokumentu.                          |          |
| * – Pola oznaczone symbolem                                            | n gwiazdki są wymagane. 😫 Z                                    | Zapisz   |
| PI                                                                     | Plik * Wybierz plik 8bb.png                                    |          |
| Tytuł plik                                                             | iku *   matura zagraniczna                                     | 19 / 500 |
| Komeni                                                                 | ntarz                                                          | 1,       |
|                                                                        | 🕽 Zapisz i wróć 🛛 🖺                                            | Zapisz   |

Plik został poprawnie wczytany, a dane zapisane. Należy kliknąć zapisz i wróć. (można to zrobić tylko do ostatniego dnia rejestracji na studia) Uzupełniamy dane, wczytujemy plik i nadajemy mu nazwę, następnie naciskamy zapisz i wróć.

| → Moje konto → Formularze os       | obowe → Wykształcenie → Edytuj dokument                                                                                                    |
|------------------------------------|----------------------------------------------------------------------------------------------------|
| Matura zagranic                    | zna                                                                                                    |
| Oane zostały zapisane.             |                                                                                                    |
| Pola oznaczone symbolem gwia.      | zdki są wymagane. 🖻 Zapisz                                                                                                    |
| Rodzaj dokumentu                   | Matura zagraniczna 🧮 Wyniki egzaminów                                                                                                    |
| ok uzyskania dokumentu *           | 2024<br>Rok dokumentu powinien zgadzać się z datą wydania. Jeśli nie masz jeszcze dokumentu, ale otrzymasz go w najbliższym czasie, wpisz obecny rok.                                  |
| Numer dokumentu                    | 0 / 200<br>W numerze nie powinna występować spacja. W przypadku zdawania egzaminów poprawkowych prosimy o wpisanie numeru dokumentu i wszystkich<br>aneksów rozdzielonych przecinkami. |
| Data wydania                       | dd.mm.rrrr                                                                                                    |
| Rodzaj instytucji<br>wystawiającej | <b>v</b>                                                                                                    |
| Nazwa instytucji<br>wystawiającej  | 0 / 200<br>Możesz wpisać nazwę miejscowości, aby wyświetlić listę instytucji, które się w niej znajdują. Jeśli instytucji nie ma na liście, możesz wpisać ją ręcznie.                  |
| Miejsce wydania                    | 0/80                                                                                                    |
| Kraj wydania *                     | Angola 🗸 🗸                                                                                                    |
| Komentarz                          | 0 / 500<br>Jeśli dodajesz dokument nieznanego typu, koniecznie go opisz!                                                                                                    |
|                                    | 🖸 Zapisz i wróć 🛛 🖺 Zapisz                                                                                                    |
|                                    | Plik jest wymagany dla tego dokumentu. Maksymalna liczba plików: 2.                                                                                                    |
| Plik 1                             | 🕹 8bb.png (matura zagraniczna)                                                                                                    |

✔ edytuj
 X usuń
 Odaj plik

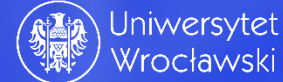

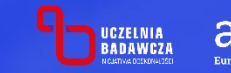

Krok 19; W zakładce zgłoszenia rekrutacyjne widać kierunki, na które został dokonany zapis. Warto zwrócić uwagę na pewne szczegóły:

> Możliwość wycofania kandydatury

(można to zrobić tylko do ostatniego dnia rejestracji na studia)

Wycofywanie zgłoszenia IIRK 2023,2024 LATOJ Studia I II stopnia oraz jednolite magisterskie (otwarta) IMT-K-S2J MATEMATYKA, II stopnia stacjonarne – Tura 1

倄 → Moje konto → Zgłoszenia rekrutacyjne – Wycofywanie zgłoszenia

Pamiętaj, aby we wskazanych terminach:
 <u>wnieść opłatę rekrutacyjną</u>.

Czy na pewno chcesz wycofać zgłoszenie rekruta

| e konto                                                                                               |                                                                     |                                                                  |                                               |                          |                          |                        |     |  |  |  |
|----------------------------------------------------------------------------------------------------|---------------------------------------------------------------------|------------------------------------------------------------------|-----------------------------------------------|--------------------------|--------------------------|------------------------|-----|--|--|--|
| <ul> <li>amiętaj, aby we wskazanych terminach:</li> <li><u>wnieść opłatę rekrutacyjną</u>.</li> </ul> |                                                                     |                                                                  |                                               |                          |                          |                        |     |  |  |  |
| enia konta Formularze osobowe                                                                         | Zgłoszenia rekrutacyjne                                             | Płatności                                                        | Wiadomości                                    | Powiadomienia            | Klauzule i zgody         |                        | (   |  |  |  |
| oszenia rekrutacyjne                                                                                  |                                                                     |                                                                  |                                               |                          |                          |                        |     |  |  |  |
| IRK 2023 2024 LATO1 Studia                                                                            | l II stopnia oraz jeg                                               | dnolite                                                          | e magister                                    | skie                     |                          | (otwar                 | rt  |  |  |  |
|                                                                                                    |                                                                     |                                                                  | 0                                             |                          |                          | Rekrutacja letnia 2023 | 3/2 |  |  |  |
| Opis                                                                                                  |                                                                     |                                                                  |                                               |                          |                          | *                      |     |  |  |  |
|                                                                                                    |                                                                     |                                                                  |                                               |                          |                          |                        |     |  |  |  |
|                                                                                                    |                                                                     |                                                                  |                                               |                          |                          |                        |     |  |  |  |
| [AD-K-S1] ADMINISTRACJA, I stopnia st                                                                 | tacjonarne                                                          |                                                                  |                                               | )                        |                          |                        |     |  |  |  |
| Tura 1 ( 🗙 wycofaj )                                                                                  | Opłata rekrutacyjna                                                 |                                                                  | Wynik                                         | Status kwalifikaci       |                          | Decyzja                |     |  |  |  |
| <ul> <li>Zasady kwalifikacji</li> <li>Historia zgłoszenia</li> </ul>                                  | O niewymagana                                                       |                                                                  | Szczegóły                                     |                          |                          |                        |     |  |  |  |
| Dokument uprawniający do podjęcia<br>studiów                                                          | Nowa matura (od 2005 do 202                                         | Nowa matura (od 2005 do 2023) nr (?) wyd. (?).(?).2023 przez (?) |                                               |                          |                          |                        |     |  |  |  |
| Olimpiada lub inny dokument dający<br>zwolnienie w rekrutacji                                         | Laureat: Olimpiada Wiedzy o l                                       | Jnii Europe                                                      | ejskiej nr (?) wyd. (                         | ?).(?).2022 przez (?) (o | czekuje na zatwierdzenie | )                      |     |  |  |  |
| Źródło finansowania nauki                                                                             | Samodzielnie sfinansuję studi                                       | a (o ile stuc                                                    | dia są płatne)                                |                          |                          |                        |     |  |  |  |
|                                                                                                    | Podejmuję studia na zasadzie odpła                                  | tności. Oświa                                                    | idczam, że zapoznałe                          | m się z wysokością opłat | za studia na wybranym k  | ierunku.               |     |  |  |  |
|                                                                                                    |                                                                     | Dokumen                                                          | ty i dalsze kroki                             |                          |                          |                        |     |  |  |  |
| [MT-K-52] MATEMATYKA, II stopnia sta                                                                  | cjonarne                                                            |                                                                  |                                               |                          |                          |                        |     |  |  |  |
| Tura 1 ( 🗙 wycofaj )                                                                                  | Opłata rekrutacyjna                                                 |                                                                  | Wunik                                         | Ctatus Isualifita-i      |                          | Decyzja                |     |  |  |  |
| <ul> <li>T4.12.2023</li> <li>T4.12.2023</li> <li>Tasady kwalifikacji</li> </ul>                       | oczekuje                                                            |                                                                  |                                               | Status kwalifikacj       |                          |                        |     |  |  |  |
| 3 Historia zgłoszenia                                                                                 | → Płatności                                                         |                                                                  |                                               |                          |                          | ≪ Szczegoły            |     |  |  |  |
| Dokument uprawniający do podjęcia<br>studiów                                                          | Dyplom licencjata nr 1234567                                        | 89 wyd. 21.                                                      | .11.2023 przez UV                             | Vr                       |                          |                        |     |  |  |  |
| Źródło finansowania nauki                                                                             | Samodzielnie sfinansuję studi<br>Podejmuję studia na zasadzie odpła | <b>a (o ile stuc</b><br>tności. Oświa                            | <b>dia są płatne)</b><br>idczam, że zapoznałe | m się z wysokością opłat | za studia na wybranym k  | ierunku.               |     |  |  |  |
| Egzaminy wewnętrzne<br>🖋 Edytuj wybór                                                                 |                                                                     |                                                                  |                                               |                          |                          |                        |     |  |  |  |
|                                                                                                    |                                                                     |                                                                  |                                               |                          |                          |                        | =   |  |  |  |

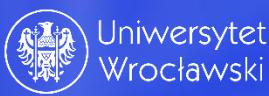

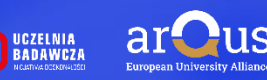

Możliwość dokonania <u>płatności</u> za zgłoszenie rekrutacyjne poprzez kliknięcie w odpowiednie miejsce dot. płatności.

| Moje konto → Zgłoszenia rekrutacyjne                                            |                                                   |                              |                                                                                                    |                            |           |
|---------------------------------------------------------------------------------|---------------------------------------------------|------------------------------|----------------------------------------------------------------------------------------------------|----------------------------|-----------|
| loie konto                                                                      | W ramo                                            | e mogą też                   |                                                                                                    |                            |           |
| ···] - ·····                                                                    | <b>b</b> vć in                                    | ne ważne                     |                                                                                                    |                            |           |
| Pamiętaj, aby we wskazanych terminach:<br><u>v wnieść opłatę rekrutacyjną</u> . | komun                                             | ikaty, np.:                  | niętaj, aby we wskazanych terminach:<br>• <u>wnieść oplate rekrutacy</u> (ną,<br>• <u>uzupelnić wyniki egzaminów</u> . |                            |           |
| tawienia konta Formularze osobowe                                               | Zgłoszenia rekrutacyjne Pła                       | tności Wiadomości            | Powiadomienia                                                                                                    | auzule i zgody             | Por       |
| Zgłoszenia rekrutacyjne                                                         |                                                   |                              |                                                                                                    |                            |           |
| unu and and the trudin                                                          | Il stannia araz iad                               | a alita magistar             |                                                                                                    |                            | (         |
| [IRK_2023_2024_LATO] SLUCIA                                                     | i il stophia oraz jedi                            | nonte magister               | SKIE                                                                                                    | Rekrutacia                 | (OTWARTA) |
| Opis                                                                            | acionarne                                         |                              |                                                                                                    |                            | ×         |
| Tura 1 ( <b>X</b> wycofai )                                                     |                                                   |                              |                                                                                                    |                            |           |
| 01.06.2023 - 13.12.2023                                                         | Opłata rekrutacyjna<br>O niewymagana              | Wynik<br>                    | Status kwalifikacji<br>                                                                                                | Decyzja<br><br>& Szczegóły |           |
| Dokument uprawniający do podjęcia<br>studiów                                    | Nowa matura (od 2005 do 2023)                     | nr (?) wyd. (?).(?).2023 prz | ez (?)                                                                                                    |                            |           |
|                                                                                 | 🗎 D                                               | okumenty i dalsze kroki      |                                                                                                    |                            |           |
| [мт-к-s1] MATEMATYKA, I stopnia stacj                                           | onarne                                            |                              |                                                                                                    |                            |           |
| Tura 1 ( 🗙 wycofaj )                                                            | Opłata rekrutacyjna                               |                              |                                                                                                    | Dervzia                    |           |
| 01.06.2023 - 31.12.2023                                                         | 85,00 zł                                          | Wynik                        | Status kwalifikacji                                                                                                    |                            |           |
| <ul> <li>Zasady kwalifikacji</li> <li>Historia zgłoszenia</li> </ul>            | <ul> <li>Oczekuje</li> <li>→ Płatności</li> </ul> |                              |                                                                                                    | ⊗ Szczegóły                |           |
| Dokument uprawniający do podjęcia<br>studiów                                    | Nowa matura (od 2005 do 2023)                     | nr (?) wyd. (?).(?).2023 prz | ez (?)                                                                                                    |                            |           |

🖹 Dokumenty i dalsze kroki

W przypadku olimpijczyków, gdy opłata nie jest wymagana należy zwrócić szczególną uwage na status "oczekuje na zatwierdzenie". Kandydat – olimpijczyk jest zwolniony z dokonania płatności tylko w przypadku zatwierdzenia olimpiady. W przypadku odrzucenia olimpiady należy dokonać płatności, a status "niewymagana" zamieni się na "oczekuje".

#### ☆ → Moje konto → Zgłoszenia rekrutacyjne Moje konto Pamiętaj, aby we wskazanych terminach: wnieść opłatę rekrutacyjną. Ustawienia konta Formularze osobowe Płatności Wiadomości Powiadomienia Klauzule i zgody Pomoc Zgłoszenia rekrutacyjne Zgłoszenia rekrutacyjne [IRK\_2023\_2024\_LATO] Studia I II stopnia oraz jednolite magisterskie (otwarta) Rekrutacja letnia 2023/2024 Opis ≶ [AD-K-S1] ADMINISTRACJA, I stopnia stacjonarne Tura 1 ( 🗙 wycofaj ) Decyzja 01.06.2023 - 13.12.2023 Opłata rekrutacyjna Wynik Status kwalifikacji O niewymagana Zasady kwalifikacji Szczegóły Historia zgłoszenia Dokument uprawniający do podjęcia Nowa matura (od 2005 do 2023) nr (?) wyd. (?).(?).2023 przez (?) studiów Olimpiada lub inny dokument dający Laureat: Olimpiada Wiedzy o Unii Europejskiej nr (?) wyd. (?).(?).2022 przez (? (oczekuje na zatwierdzenie) zwolnienie w rekrutacji Dokumenty i dalsze kroki [MT-K-S1] MATEMATYKA, I stopnia stacjonarne Tura 1 ( 🗙 wycofaj ) Opłata rekrutacyjna Decyzja 01.06.2023 - 31.12.2023 85,00 zł Wynik Status kwalifikacji Oczekuje Zasady kwalifikacji Szczegóły → Płatności Historia zgłoszenia Dokument uprawniający do podjęcia Nowa matura (od 2005 do 2023) nr (?) wyd. (?).(?).2023 przez (?) studiów Dokumenty i dalsze kroki

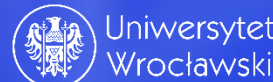

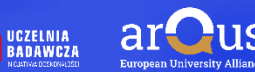

Krok 20; W zakładce **płatności** mamy informacje dot. opłat. System informuje nas ile mamy do zapłaty, jaki jest termin dokonania płatności i status jej zaksięgowania.

| ightarrow ightarrow ightarro ightarrow ightarro ightarrow ightarro ightarrow ightarrow ightar | atności                                                 |                             |           |            |               |                  |       |
|----------------------------------------------------------------------------------------------------|---------------------------------------------------------|-----------------------------|-----------|------------|---------------|------------------|-------|
| Moje konte                                                                                                    | 0                                                       |                             |           |            |               |                  |       |
| Pamiętaj, aby<br>o <u>wnieść</u>                                                                                                    | we wskazanych terminach<br><u>opłatę rekrutacyjną</u> . |                             |           |            |               |                  |       |
| Ustawienia konta                                                                                                    | Formularze osobowe                                      | Zgłoszenia rekrutacyjne     | Płatności | Wiadomości | Powiadomienia | Klauzule i zgody | Pomoc |
| Płatności                                                                                                    |                                                         |                             |           |            |               |                  |       |
| Pamiętaj, aby u                                                                                                    | stalić priorytety dla swoich                            | płatności: 🗦 Ustal prioryte | ty        |            |               |                  |       |

Na tej stronie możesz zobaczyć podsumowanie operacji finansowych na swoim koncie IRK. Jeśli system został skonfigurowany do obsługi płatności w kilku walutach, to Twoje płatności zostaną podzielone na osobne tabele względem walut. Wpłaty na Twoje konto mają dodatnią wartość w kolumnie *Kwota*, a należności - ujemną. Jeśli zgłoszenie nie zostało opłacone na czas lub gdy opłata musiała zostać zwrócona, odpowiedni wiersz z płatnością zostanie wyszarzony i ta kwota nie będzie liczyć się do sumy wyświetlanej nad tabelą.

Złoty (PLN) Suma: **-85,00 zł** Termin, do którego należy dokonać wpłaty. Termin płatności ID Opis Status Kwota Opłata rekrutacyjna w "Studia I II stopnia oraz jednolite magisterskie": 31.12.2023 23:59 • [MT-K-S1] MATEMATYKA, I stopnia stacjonarne Θ 454316 -85,00 zł 07.01.2024 09:59 Utworzono: 13.12.2023 12:19 Termin, do którego przelew musi dotrzeć na konto bankowe uczelni, aby opłata została Szybka płatność: KIR Paybynet 😱 Twoje indywidualne konto do wpłat: automatycznie rozliczona. Uniwersytet Wrocławski, 50-137 Wrocław, pl. Uniwersytecki 1 **Kwota:** 85,00 PLN 🖃 Płacę 27 1090 0004 7905 0000 0000 0788 (tylko wpłaty w PLN) Tytuł przelewu: Opłata rekrutacyjna Można dokonać płatności Aby dokonać przelewu z konta zagranicznego, poniżej podane zostały niezbędne informacje: BANK: Santander Bank Polska bezpośrednio naciskając EPPace IBAN: PL (przed indywidualnym numerem rachunku)

Kod SWIFT: WBKPPLPP

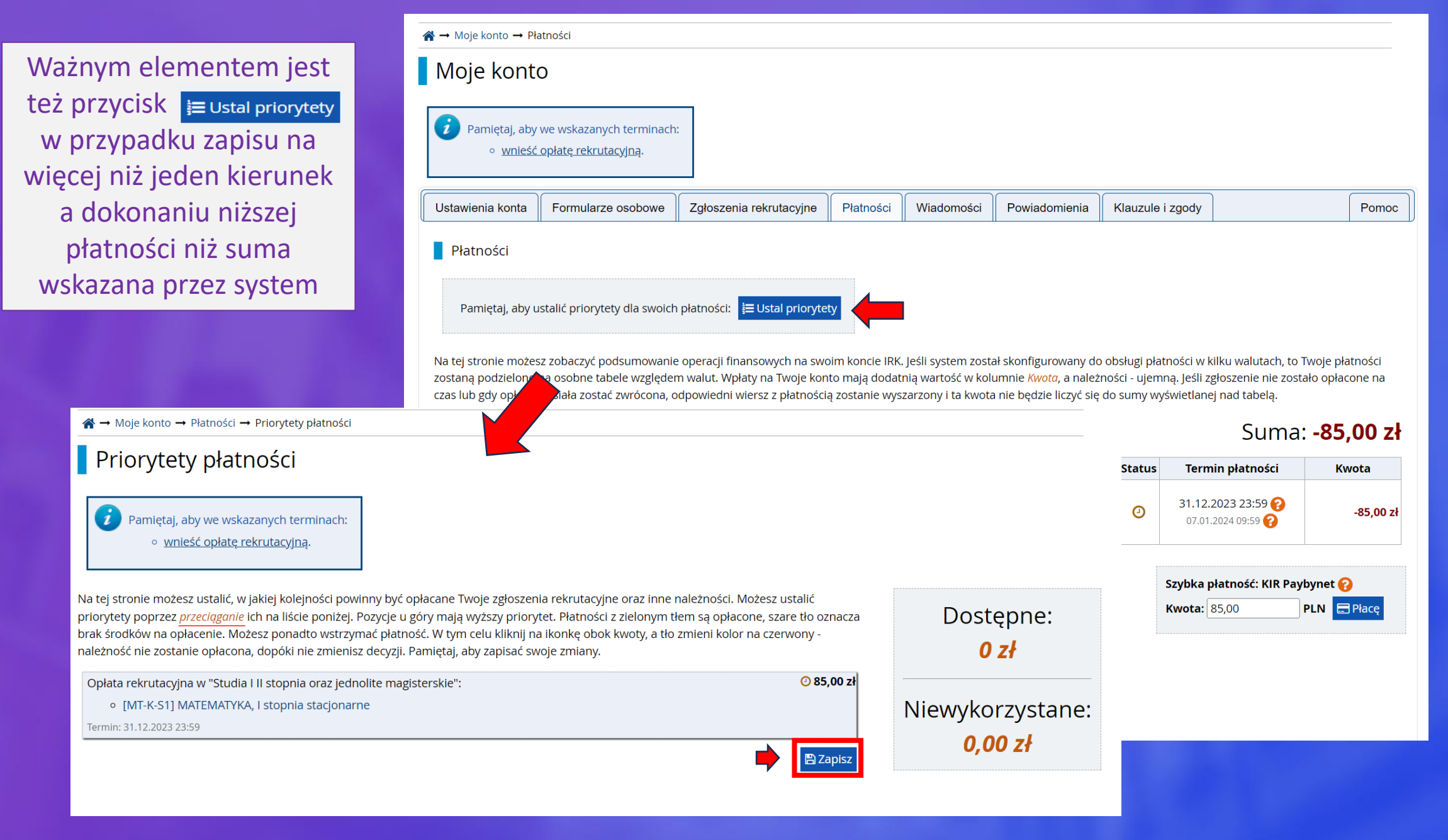

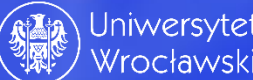

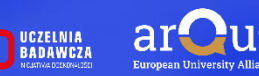

| Dane ogólne | Afiliacje                                              | Dokumenty i wy                                      | niki egzaminów                          | Zgłoszenia rek                                  | rutacyjne                                          | Płatności                                             | Historia konta                                                                                                    | Klauzule i zgody                                        |                                       |                 |
|-------------|--------------------------------------------------------|-----------------------------------------------------|-----------------------------------------|-------------------------------------------------|----------------------------------------------------|-------------------------------------------------------|----------------------------------------------------------------------------------------------------|---------------------------------------------------------|---------------------------------------|-----------------|
|             | 123 2024 1                                             | atol Studia                                         | I II stopnia                            | a oraz iedr                                     | nolite m                                           | nagister                                              | skie                                                                                                    |                                                         |                                       | (otwarta)       |
| Op          | is                                                     | Na                                                  | UWAGA<br>stąpi to dopie<br>iego punktóv | <b>Status ku</b><br>ero, gdy kan<br>v spowoduje | <b>valifika</b><br>dydat zło<br>umieszc<br>przyjęć | <b>cji nie o</b><br>ży dokum<br>zenie go r<br>na dany | znacza przy<br>nenty oraz gdy<br>na liście rankin<br>kierunek                                                                                                    | <b>jęcia na stuc</b><br>liczba uzyskan<br>gowej w ramac | <b>lia!</b><br>ych przez<br>ch limitu | etnia 2023/2024 |
| [AD-K-S1]   | ADMINISTR                                              | ACJA, I stopnia s                                   | tacjonarne                              |                                                 | 1                                                  |                                                       |                                                                                                    |                                                         |                                       |                 |
|             | Tura 1 ে<br>01.06.2023 -<br>© Zasady k<br>ট Historia z | ₿ edytuj<br>13.12.2023<br>walifikacji<br>rgłoszenia | Opłata re<br>O niewy                    | krutacyjna<br>ymagana                           | W<br>100                                           | ynik<br><b>0,000</b>                                  | Status kwalifikacj<br>Zakwalifikowa<br>Kandydat zobowią<br>jest złożyć wymag<br>dokumenty w tern<br>określonym w<br>harmonogrami<br>rekrutacji. Kandy<br>zakwalifikowany, k<br>spełni wymogi, zos<br>przyjęty, jeśli licz<br>uzyskanych przez n<br>punktów spowod<br>umieszczenie go<br>liście rankingowe<br>ramach limitu prz<br>na dany kierune | i a a a a a a a a a a a a a a a a a a a                 | Decyzja<br><br><b>% Szczegóły</b>     |                 |
| Doku        | ment uprawni<br>studi                                  | iający do podjęcia<br>iów                           | Nowa matura (c                          | od 2005 do 2023) I                              | nr M/500185                                        | 510/23 wyd. 0                                         | 7.07.2023 przez Okr                                                                                                    | ęgowa Komisja Egzar                                     | minacyjna - ŁÓD                       | Ź               |
| Olimp       | iada lub inny<br>zwolnienie w                          | dokument dający<br>v rekrutacji                     | Finalista: Olin<br>Olimpiady Wied       | npiada Wiedzy o U<br>zy o Unii Europejs         | Jnii Europejs<br>skiej                             | kiej nr 5/UE/2                                        | 2023 wyd. 03.06.202                                                                                                    | 3 przez Komitet Głów                                    | ny Ogólnopolsk                        | iej             |
|             | Komer                                                  | ntarz                                               | Kandydacie złóż<br>Administracji i E    | : dokumenty. Tern<br>konomii, ul. Kuźn          | nin składania<br>icza 46/47, 5                     | a dokumentóv<br>0-138 Wrocła                          | w: 18, 19, 20, 21 lipc<br>w, pokój: 06 B                                                                                                    | a 2023 r.; godz. 10:00                                  | ) - 16:00. Wydzia                     | ł Prawa,        |
|             |                                                        |                                                     |                                         | 🖹 Do                                            | kumenty i d                                        | alsze kroki                                           |                                                                                                    |                                                         |                                       |                 |

Krok 21; Oczekiwanie na statusy kwalifikacji. Najważniejsze informacje dot. rekrutacji znajdą się w ramkach zaznaczonych na czerwono. Krok 22; Przyjęcie lub nieprzyjęcie na studia.

Uwaga! W przypadku przyjęcia na studia kandydat – obywatel Rzeczpospolitej Polskiej - zostaje wpisany na listę studentów, co oznacza, że <u>nie dostanie</u> drukowanej lub elektronicznej decyzji o przyjęciu! Tylko cudzoziemcy dostają decyzję o przyjęciu bądź nieprzyjęciu na studia. Powyższe wynika z Ustawy PSWiN.

| Opis                                                                                |                                                                     |                                       | o możliwości dokonania płatności za E<br>(zakładka "płatności") |                                             |  |
|-------------------------------------------------------------------------------------|---------------------------------------------------------------------|---------------------------------------|-----------------------------------------------------------------|---------------------------------------------|--|
| Opłata za legitymacje 2023/2024 LATO<br>LEGITYMACJĘ UNIWERSYTETU WROCŁA             | (OPŁATA NIE DOTYCZY OSÓB, KTÓ<br>WSKIEGO! PŁATNOŚCI PROSIMY I       | ÓRE KONTYNUUJĄ ST<br>DOKONYWAĆ DO DNI | UDIA LUB POSIADAJĄ WAŻNĄ<br>A 21.07.2023r. !!!)                 | 😮 nie opłacono                              |  |
| [AD-K-S1] ADMINISTRACJA, I stopnia st                                               | acjonarne                                                           |                                       |                                                                 |                                             |  |
| Tura 1<br>01.06.2023 - 13.12.2023<br>● Zasady kwalifikacji<br>⑦ Historia zgłoszenia | Opłata rekrutacyjna<br>O niewymagana                                | Wynik<br><b>1000,000</b>              | Status kwalifikacji                                             | Decyzja<br><b>⊘ przyjęta</b><br>⊗ Szczegóły |  |
| Dokument uprawniający do podjęcia<br>studiów                                        | Nowa matura (od 2005 do 2023)                                       | nr M/50018510/23 wyd                  | d. 07.07.2023 przez Okręgowa Komisj                             | a Egzaminacyjna - ŁÓDŹ                      |  |
| Olimpiada lub inny dokument dający<br>zwolnienie w rekrutacji                       | Finalista: Olimpiada Wiedzy o U<br>Olimpiady Wiedzy o Unii Europejs | Jnii Europejskiej nr 5/L<br>skiej     | JE/2023 wyd. 03.06.2023 przez Komite                            | et Główny Ogólnopolskiej                    |  |
| Komentarz                                                                           | gratulacie, kandydat został przyje                                  | ty na studia.                         |                                                                 |                                             |  |

Wrocławski

BADAWCZA

(otwarta)

[IRK\_2023\_2024\_LATO] Studia I II stopnia oraz jednolite magisterskie

Na matematykę - mimo zakwalifikowania do złożenia dokumentów - liczba punktów okazała się **zbyt małą**. Status **nieprzyjęty** informuje kandydata o niepowodzeniu w rekrutacji. W komentarzu powinna być wskazana przyczyna. ☆ → Moje konto → Zgłoszenia rekrutacyjne

| tawienia <mark>k</mark> onta | Formularze osobowe                                                                | Zgłoszenia rekrutacyjne                       | Płatności                        | Wiadomości                          | Powiadomienia                                   | Klauzule i zgody                                                                                                    |                                                          | P       |
|------------------------------|-----------------------------------------------------------------------------------|-----------------------------------------------|----------------------------------|-------------------------------------|-------------------------------------------------|----------------------------------------------------------------------------------------------------|----------------------------------------------------------|---------|
| Zgłoszenia reł               | krutacyjne                                                                        |                                               |                                  |                                     |                                                 |                                                                                                    |                                                          |         |
| [IRK_2023_                   | 2024_LATO] Studia                                                                 | l ll stopnia oraz j                           | ednolite                         | e magister                          | skie                                            |                                                                                                    | (otwa                                                    | irta)   |
|                              |                                                                                   |                                               |                                  |                                     |                                                 |                                                                                                    | Rekrutacja letnia 202                                    | 23/2024 |
| Opis                         |                                                                                   |                                               |                                  |                                     |                                                 |                                                                                                    | ≽                                                        |         |
|                              |                                                                                   |                                               |                                  |                                     |                                                 |                                                                                                    |                                                          |         |
|                              | EMATVKA I stoppia stac                                                            | ionarne                                       |                                  |                                     |                                                 |                                                                                                    |                                                          |         |
| 01<br>ල                      | Tura 1<br>.06.2023 - 31.12.2023<br>▶ Zasady kwalifikacji<br>) Historia zgłoszenia | Opłata rekrutacyjna<br>85,00 zł<br>♂ opłacono |                                  | Wynik<br><b>249,600</b>             | Status kwalifikacj                              | ii<br>iny<br>izany<br>izane<br>ninie<br>v<br>ie<br>dat<br>który<br>itanie<br>iba<br>niego<br>luje<br>na<br>ej w<br>yjęć<br>ek | Decyzja<br>nieprzyjęty<br>Odbierz decyzję<br>& Szczegóły |         |
| Dokument                     | uprawniający do podjęcia<br>studiów                                               | Nowa matura (od 2005 do                       | 2023) nr M/80                    | 0008489/23 wyd. (                   | 07.07.2023 przez Okr                            | ęgowa Komisja Egzam                                                                                                    | inacyjna - WROCŁAW                                       |         |
|                              | Komentarz                                                                         | zbyt mała liczba punktów. I                   | Przyjęcie nasto<br>erminie okreś | ępowało od uzysk<br>Jopym w barmono | ania 250 pkt. Pozycja<br>ogramje rekrutacji, cz | na liście: 167. Należy<br>vli od 18 do 21 linca                                                                               | złożyć wszystkie                                         | ód      |

Klikając ♥ Odbierz decyzję można odebrać decyzję o nieprzyjęciu na studia. W przypadku jej nie odebrania po 14 dniach nastąpi jej uprawomocnienie.

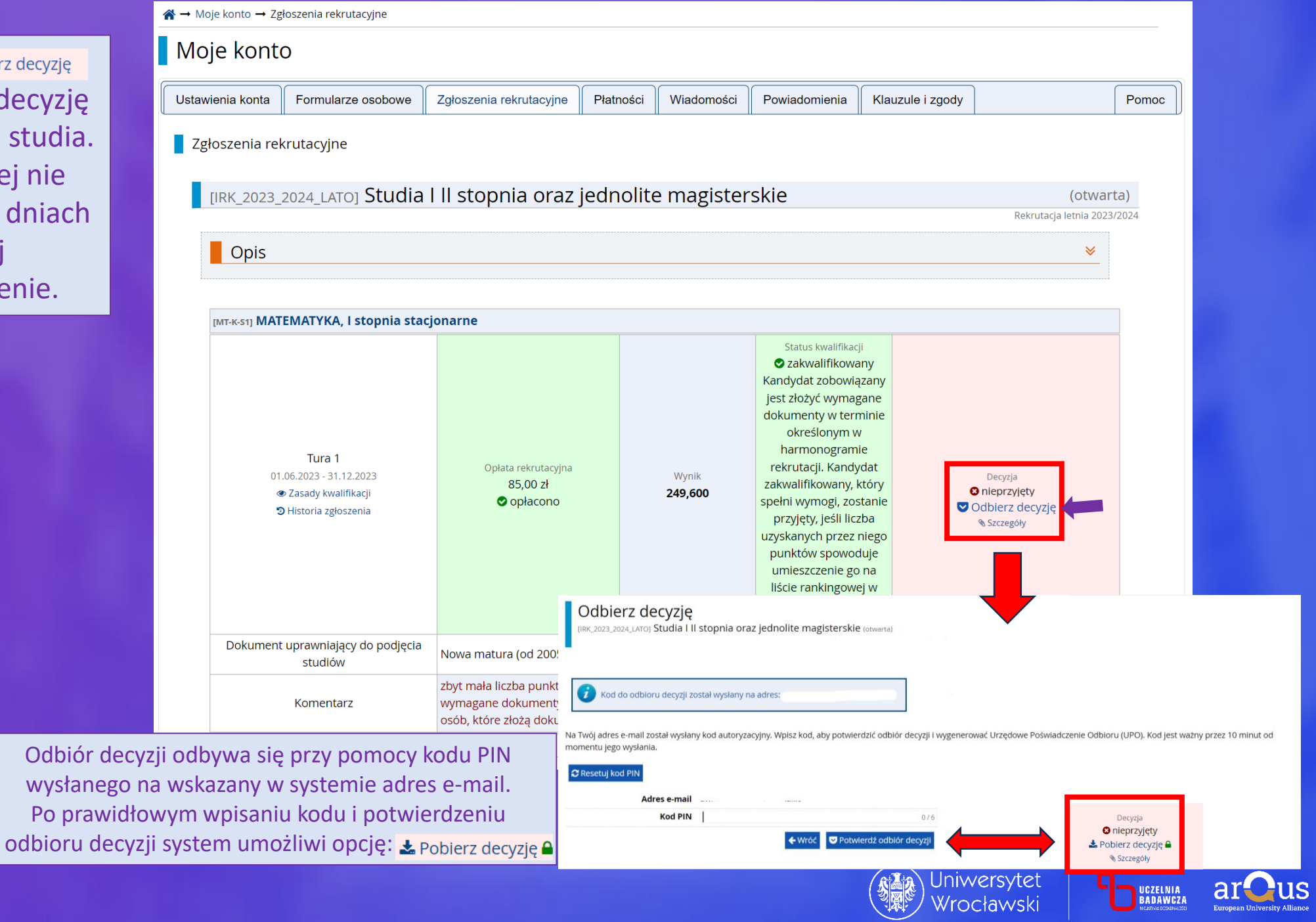

Odbiór decyzi

# Dziękujemy za uwagę i życzymy powodzenia w rekrutacji na Uniwersytet Wrocławski!

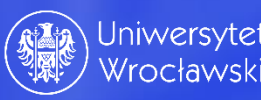

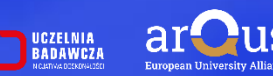